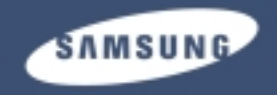

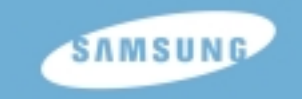

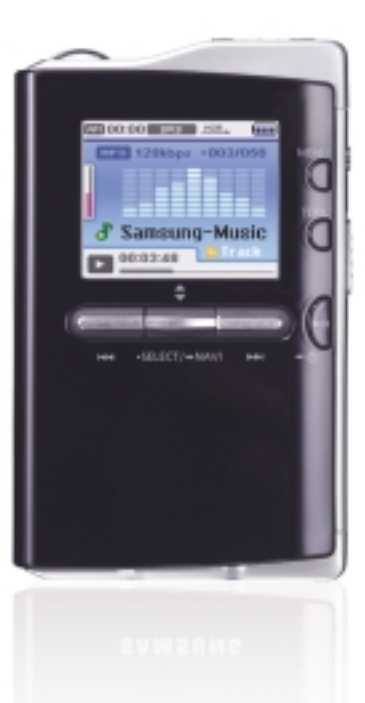

YH-J70

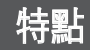

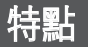

## 大容量存儲設備支援

 内建硬碟驅動器既可以用於存儲整個音樂庫,也可以作爲電腦的外部驅動器用 於存儲其他資料檔案。

#### MP3, WMA, 音訊ASF與Ogg播放

●此播放器支援MP3, WMA, 音訊ASF與Ogg播放。

## 支援USB主機功能

 直接將數位相機、MP3播放器等外部設備與播放器連接,即可在不需要電腦的 情況下方便地傳輸音樂、影像等資料檔案。

## 視訊播放功能

●利用"Multimedia Studio"下載之後、即可檢視視訊檔案。

## 影像與文本閱讀器功能

●您可以檢視JPEG檔案和TXT檔案文本。

## 直接MP3記錄

●您可以將光碟、磁帶、廣播中的音樂直接轉換成MP3檔案,而無需使用電腦。

## 歌詞同步

 ●將歌詞經過 Lyric 格式編輯後存檔,將編輯後的文件傳送到本機, 本機將可由顯示屏顯示歌曲同步的歌詞内容

## USB 2.0高速資料傳輸

## SRS WOW環繞音

● 3D環繞(SRS)功能使音域更加寬廣。

## 1.8英寸彩色TFT LCD

您可以欣賞高品質的影像和視訊檔案。

## 支援多種遊戲

● 您可以玩Tetris、Omok、奧賽羅等多種遊戲。。

## 内建鋰離子充電電池

 内建充電鋰電池可以連續播放25小時的音樂和5個半小時的視訊檔案。 (根據公司的測量)

## 播放速度控制功能

● 您可以調整音樂或語音檔案的播放速度。

## 可升級

●可以升級内建程式。有關升級事宜請查閱公司主頁(www.samsung.com)。

#### |第1章 準備

| 特點      | 2  |
|---------|----|
| 安全注意事項  | 6  |
| 電池充電器安全 | 8  |
| 電池充電    | 9  |
| 元件      | 10 |
| 控制器位置   | 11 |
| 顯示幕     | 13 |
|         |    |

#### 第2章 接駁電腦

| 將播放器與電腦連接                   | 14 |
|-----------------------------|----|
| ● 安裝軟體                      | 14 |
| ●利用USB接線將播放器與電腦連接           | 16 |
| 將播放器用作可移動磁碟                 | 18 |
| ● 下載檔案                      | 18 |
| ● 拔陰IISB接線                  |    |
| 使用"Media Studio"            |    |
| <ul> <li>●下畫音樂檔案</li> </ul> |    |
| ● 發送播放列單                    |    |
| ●格式化播放器                     |    |
| ● 從音訊光碟提取音動                 |    |
| ● 創建檔室夾                     |    |
| ● 刪除檔案夾/檔案                  |    |
| ● 在Multimedia Studio中檢視堼助   | 28 |
| 安裝Multimedia Studio         | 29 |
| <ul> <li>● 安裝軟體</li> </ul>  |    |
| 使用Multimedia Studio         |    |
| ● 编輯影像                      | 31 |
| ● 郄送影像                      | 32 |
| ● 發送祖訊                      | 34 |
| ● 埔獲祖訊                      | 36 |
| ● 在Multimedia Studio中检視封助   | 39 |
| 安裝 Lyrics Station           | 40 |
| 使田 Lyrics Station           | 42 |
| C/II Lynoo Otation          |    |

## | 第3章 使用您的播放器

| 播放音樂                          | 46 |
|-------------------------------|----|
| ● 暫停音樂                        | 46 |
| ● 調節音量                        | 46 |
| 鎖定功能                          | 47 |
| 片段反複                          | 47 |
| ●開始點                          | 47 |
| ● 結束點                         | 47 |
| 搜尋音樂/話音檔案                     | 48 |
| ●播放過程中搜尋指定片段                  | 48 |
| ● 播放過程中改變音軌                   | 48 |
| <ul> <li>● 停止時改變音軌</li> </ul> | 48 |
| 設定音樂模式的主要功能                   | 49 |
| ● 新増至最愛                       | 49 |
| • EQ                          | 49 |
| • SRS                         | 50 |
| ● 播放模式                        | 51 |
| ● 檔案資訊                        | 51 |
| 功能表選項                         | 52 |
| 收聽FM廣播                        | 53 |
| ● 切換至FM廣播模式                   | 53 |
| ● 搜尋頻率                        | 53 |
| 設定FM模式的主要功能                   | 54 |
| ● 單聲道/身歷聲                     | 54 |
| ● 預置模式                        | 54 |
| ● 編輯預置                        | 55 |
| ● 自動預置                        | 55 |
| 話音錄音                          | 56 |
| 記錄FM廣播                        | 57 |
| 記錄MP3                         | 58 |
| 設定導航模式的主要功能                   | 60 |
| ● 返回頂部                        | 60 |
| ● 新増至最愛                       | 61 |
| ● 删除檔案                        | 61 |

| 第3章 使用您的播放器      |    |
|------------------|----|
| 檢視文本             | 62 |
| 設定文本模式的主要功能      | 63 |
| ●書簽              | 63 |
| ● 轉至第X百          | 64 |
| ● 頁滾動類型          | 65 |
| ● 自動滾動           | 65 |
| 檢視影像檔案           | 66 |
| 檢視視訊檔案           | 67 |
| 使用USB主機          | 68 |
| ● 連接外部設備         | 68 |
| ● 從外部設備向播放器傳輸檔案  | 69 |
| ● YH-J70 USB主機相容 | 70 |
| 玩遊戲              | 72 |
| Clear Screen     | 72 |
| Othello          | 73 |
| • Omok           | 74 |
| Tetris           | 75 |
| Chips            | 76 |
| 設定高級功能           | 77 |
| 螢幕顯示設定           | 78 |
| ● 滾動速度           | 78 |
| ● 背光             | 78 |
| ● LCD關閉時間        | 79 |
| ● 歌詞             | 79 |
| ● 文本設定           | 79 |
| 音效設定             | 80 |
| ● WOW水平          | 80 |
| ● WOW優化          | 80 |
| ● 自動EQ           | 81 |
| ● 淡入             | 81 |
| ● 使用者EQ設定        | 82 |
| ● 安裝聲音           | 82 |

| 時間/日程表設定  | 83 |
|-----------|----|
| ● 備忘錄     | 83 |
| ●日暦       | 84 |
| ● 睡眠      | 85 |
| ● 日期/時間   | 85 |
| FM廣播設定    | 86 |
| ● 調諧器地區   | 86 |
| ● 調諧器搜索水平 | 86 |
| 記錄設定      | 87 |
| ●比特率      | 87 |
| ● 自動同步    | 87 |
| 系統設定      | 88 |
| ●語言       | 88 |
| ● 檔案語言    | 88 |
| ● 播放速度    | 89 |
| ● 恢复      | 89 |
| ● 電腦連接模式  | 89 |
| ● 默認設定    | 90 |
| ● 關於      | 90 |
| 筆4音 附錄    |    |

#### | 弗4草 附録

| 功能表一 | ·覽 | 91 |
|------|----|----|
|------|----|----|

#### |第5章 客户支援

| 問題解答 | <br>92 |
|------|--------|
| 規格   | <br>94 |

安全注意事項

#### 請認真閱讀並理解所有使用説明,以免造成人身傷害或損壞産品。

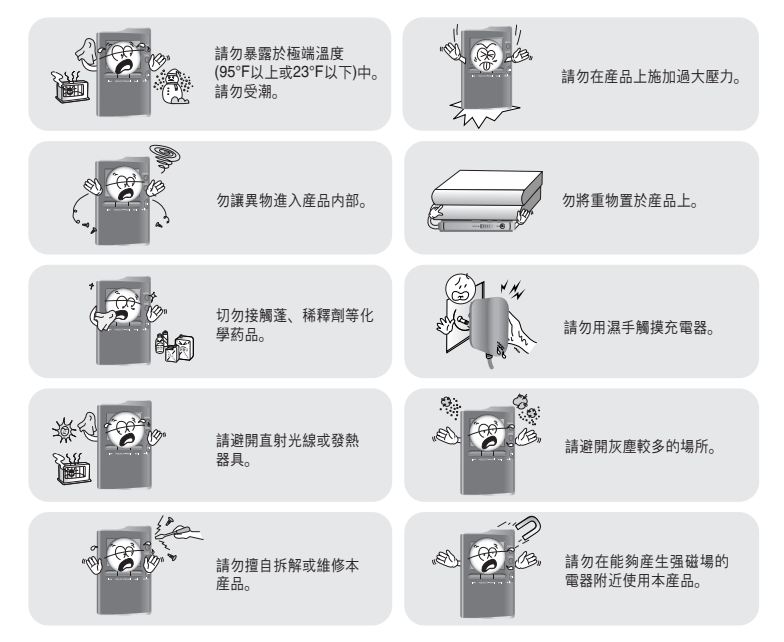

#### 耳機

#### 請遵守交通安全注意事項

- 騎自行車、駕駛汽車及摩托車時,請勿使用耳機。
   這不僅有可能釀成意外,更有可能觸犯法例。
- 行走時切勿將耳機音量開得過大以免造成事故。

#### 保護聽覺

- 請勿將耳機音量開得過大。醫生警告、請勿長期曝露於高音量中。
- 出現耳鳴時, 請調低音量或停止使用。
- 行走或鍛練時, 注意耳機接線不要被手臂或其他物體纏住。

#### |工作環境條件

- 外界溫度: 5°C ~ 35°C (41°F ~ 95°F)
- 濕度: 10 ~ 75%

#### |環境資訊

- 丢棄包裝盒、電池或舊的電子設備時應遵守當地的廢物處理規定。
- ●播放器由紙板、聚乙臭等材料包裝,請勿使用其他多餘的材料。

\*請注意,因故障、維修或其他原因導致保存或記錄的資料丢失而造成損失時,我們不承擔任何責任。

## 電池充電器安全

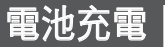

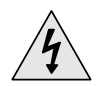

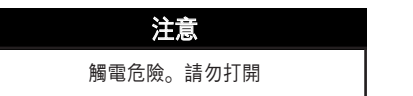

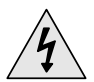

充電器内部的非絶緣部件可能導致觸電。 爲了安全起見,請勿打開充電器外殼。

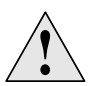

請認真閱讀本使用者手册,以免使用充電器時 出現任何問題。

#### 🙆 警告

- 使用充電器時應遠離水源以免造成火災或觸電。

#### **公**注意

- 充電器應插在與轉換器插頭形狀相匹配的電源插座上,以免造成觸電。
 - 應確保使充電器插頭牢牢插入電源插座中。

播放器配有一個充電器。

#### 將充電器插入牆壁電源插座中。

※充電完畢時,螢幕上將顯示"Charge Completed"。
※連接USB接線進行充電時,請在功能表螢幕中選 擇[設定]→[系統]→[電腦連接模式]→[充電]。 連接USB接線進行充電時,必須打開電腦通為省電模式時,電池將無法充電。
※利用USB接線進行電池將無法充電。
※利用USB接線進行電池路電路,時間大約爲4小時。

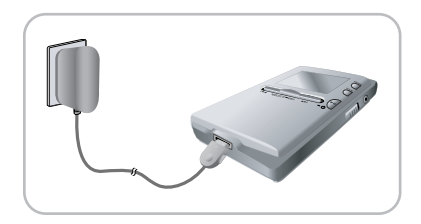

#### **公**注意

- 爲避免引發火災, 充電時間切勿超過12小時。
- 請勿將多個產品插入同一電源插座。
- 請勿使用已損壞的充電器。
- 充電電池首次使用或放置數月後重新使用時,應首先完全充電。
- 過度充電可能縮短電池壽命。
- 充電電池是消耗品, 其容量將逐漸降低。
- 爲延長電池壽命, 使用時應完全充電並完全放電。
- -請注意,因故障,維修或其他原因導致保存或記錄的資料丢失而造成損失時,我們不承擔任何責任。
   否則,可能導致火災或觸電。
- 請勿用濕手觸摸充電器。

一元件

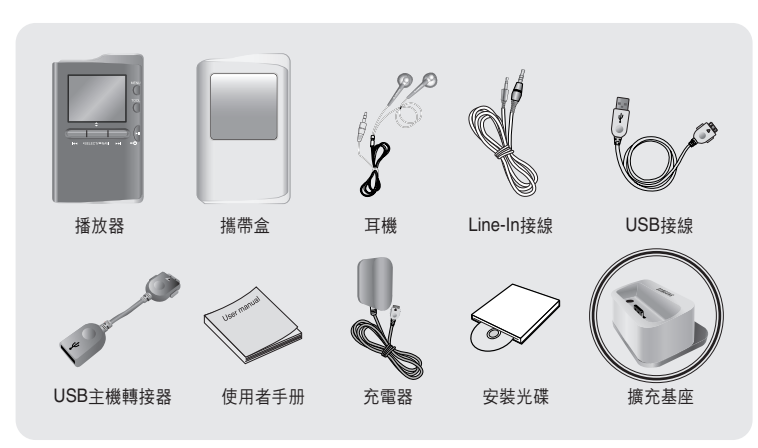

#### \* 擴充基座專用于30GB型號。

| 型號    | YH-J70 SB/SW | YH-J70 LB/LW |
|-------|--------------|--------------|
| 内建記憶體 | 20GB         | 30GB         |

● 内建記憶體的可用容量比標示的略低,因爲内部韌件需要佔用一部分記憶體空間。

● 因産品性能改進, 圖中所示的附件外觀可能發生變化, 恕不事先通知。

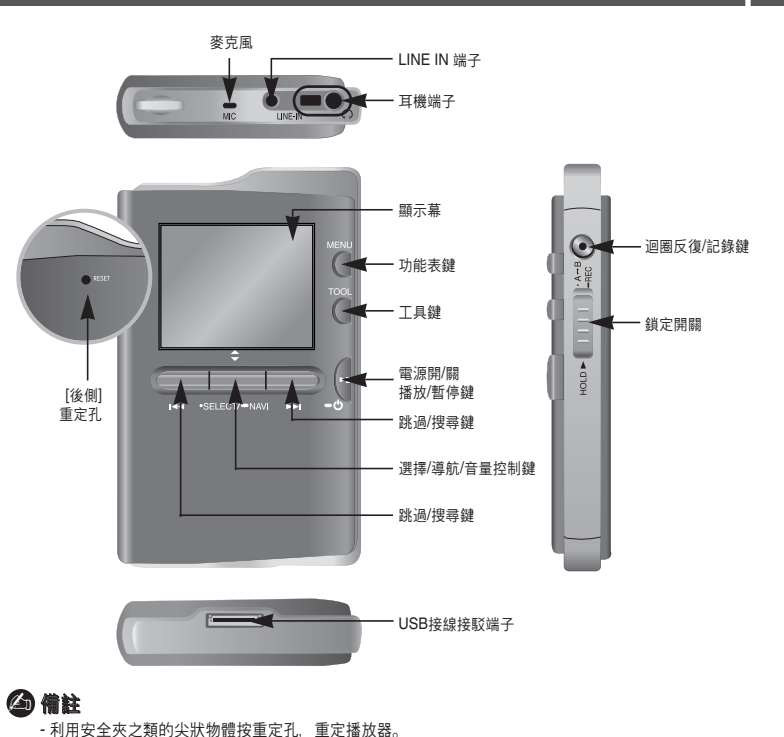

# 控制器位置

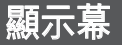

#### **擴充基座** \* 擴充基座專用于30GB型號。

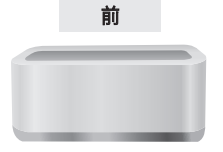

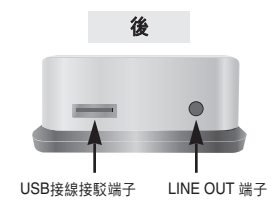

△ 備註

- 將播放器置於基座上並透過LINE OUT端子連接耳機或揚聲器,即可欣賞音樂。

-使用基座時,即使連接USB主機轉接器,也無法使用USB主機功能。

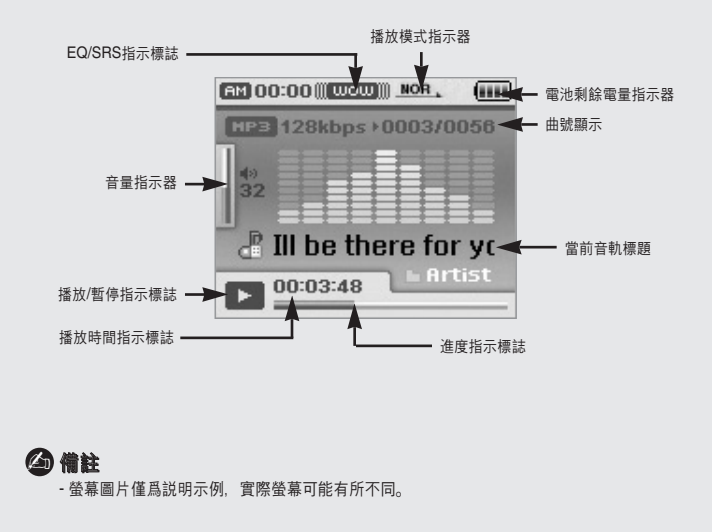

# 將播放器與電腦連接

## 將播放器與電腦連接 |

#### □ 系統要求

電腦系統應符合以下規格:

- 奔騰200MHz以上
- Windows XP
- 50MB硬碟可用空間
- CD-ROM驅動器(2倍速以上)
- 支援USB端子(2.0)
- DirectX 9.0 或以上

#### 🉆 備註

 - 在Windows XP中,應以管理員 (主使用者)的身嗜登錄電腦並安裝配 供的軟體(Media / Multimedia Studio),在電腦任務欄中選擇 [開始]→[控制面板]→[使用者帳號], 可以更改帳户資訊。 將播放器與電腦連接之前,應首先安裝 Samsung Media Studio。.

#### |安裝軟體

將安裝光碟插入光碟驅動器中。
 顯示如下圖所示的畫面。
 選擇[Install Samsung Media Studio]。

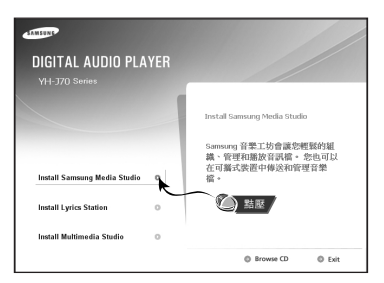

#### 2 按照視窗顯示的説明完成安裝。

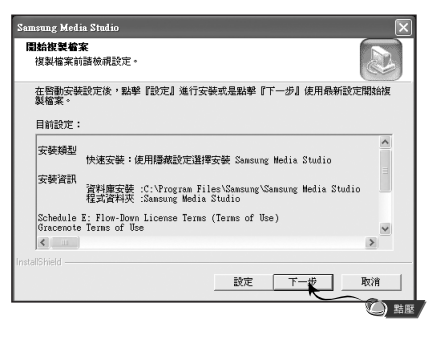

# 將播放器與電腦連接

#### |利用USB接線將播放器與電腦連接

1 將USB接線與電腦的USB埠連接。

2 將USB接線的另一端與播放器底部的USB接線連接埠連接。

● 如果在執行命令或USB驅動程式安裝初始化時將USB接線從電腦上取下,電腦可能無法正常操作。

#### 🙆 備註

- 如果使用時連接有充電基座,應將USB接線與基座的USB接線連接埠連接。

3 安裝USB驅動程式時將顯示"正在搜尋新設備"訊息。安裝過程中您可能無法看到顯示幕螢幕。打開設備管理器,檢視是否已經成功安裝。

4 安裝USB驅動程式之後, [設備管理器]中將顯示 "SAMSUNG YH-J70 USB Device"。

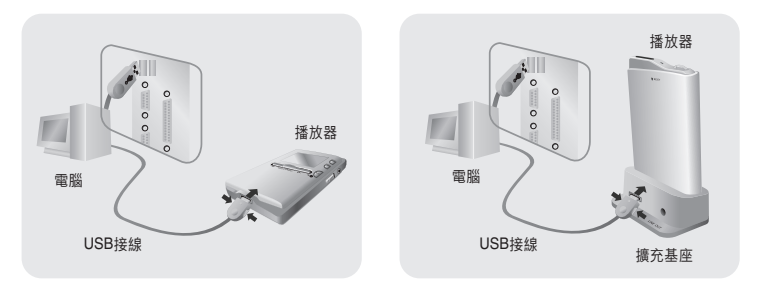

#### 如何檢視USB驅動程式是否已成功安裝

Windows XP:

控制面板 → 系統 → 硬體 → 設備管理器 → 磁碟驅動器 → Samsung YH-J70 USB Device

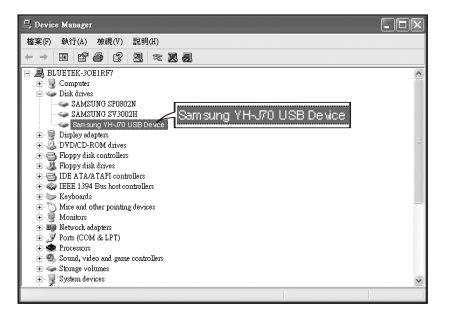

5 未自動安裝USB驅動程式時,請參閱下頁。

# 將播放器用作可移動磁碟

將播放器用作可移動磁碟之前,應選擇PC連接模式。 按功能表鍵並在功能表中選擇[設定] → [電腦連接模式] → [可移動磁碟]。

#### 下載檔案

1 將播放器與電腦連接。

- 2 在開始按鈕上點選滑鼠右鍵,然後選擇 "Explore" 打開電腦的 "Windows Explorer"。
  - Windows Explorer中將顯示[可移動磁碟]。
- 3 選擇想要保存的檔案並將之拖放入可移動磁碟。
- ●將音樂檔案拖放入音樂檔案夾,文本檔案拖放入文本檔案夾,影像檔案拖放入照片檔案夾, "SVI"檔案拖放入視訊檔案夾,資料檔案拖放入資料檔案夾。
  - 資料檔案夾無法在播放器中顯示。
- ●本播放器只支援副檔名爲"svi"的視訊檔案。檢視其他格式的視訊檔案時,應使用 "Multimedia Studio"對檔案進行轉換,然後將轉換後的檔案傳輸到播放器中。

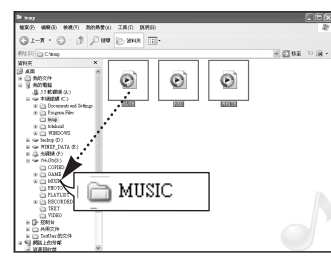

### **公**注意

- 在檔案上載/下載過程中斷開USB接線,可能導致播放器出現故障。

## | 斷開USB接線

檔案傳輸完畢後,必須按如下方法拔除接線。

1 雙擊螢幕右下角任務欄上的綠色箭頭。

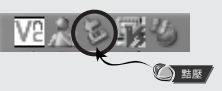

2 選擇USB設備並按[停止]鍵。顯示[Stop a Hardware device]螢幕時, 按[確定]鍵然後再斷開USB接線。

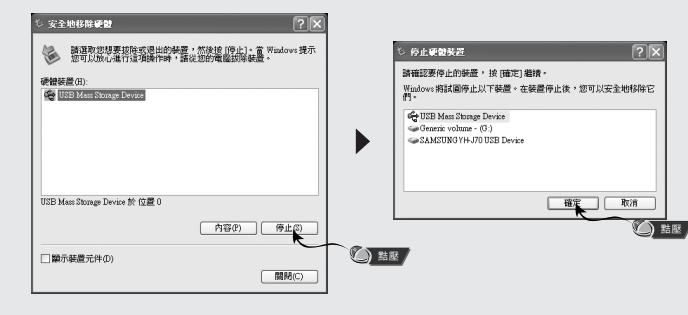

#### **公**注意

- 錯誤斷開USB接線, 可能導致設備中檔案的損壞而無法播放。

<sup>-</sup> Windows Explorer中顯示的音樂檔案順序可能與播放器的播放順序有所不同。

## 使用Media Studio |

● Media Studio是一種可以將音樂檔案下載到播放器中並在電腦上進行播放的程式。
 ● 在桌面上點選"Media Studio"圖示。

#### 「下載音樂檔案

#### 1 將播放器與電腦連接。

- 螢幕右側將顯示一個設備連接視窗。 如果未自動顯示設備連接視窗,請在頂部功能表中選擇[設備]→[顯示設備視窗]。
- 2 在[Library]視窗中選擇想要傳輸的檔案所在的檔案夾。
  - 螢幕中央將顯示檔案夾中的音樂檔案。

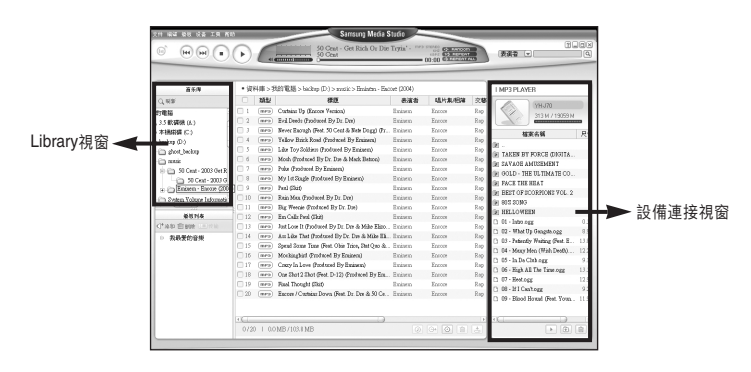

- 3 顯示音樂檔案時,選擇想要傳輸的檔案然後按[轉換] 违 鍵。
  - 選定的檔案將被傳輸到播放器中。
  - ●使用可移動磁碟下載檔案時,請在Media Studio中選擇[設備]→[重建庫] 將根據標簽資訊將音樂檔案自動歸入歌手、專集、流派和音軌檔案夾中。 歌手、專集、流派和音軌檔案夾可以在[導航]→[音樂庫]中找到。

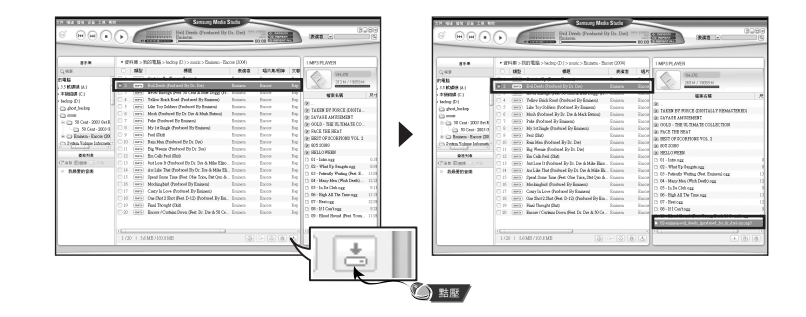

#### 🙆 備註

- 更多詳細資訊請參閱[設明]。
- 什麼是ID3標簽?

附在MP3檔案中,包含標題、歌手、專集、年嗒、流派、評論欄等相關檔案資訊。

# 使用Media Studio

## | 發送播放列單

#### 1 將播放器與電腦連接。

- 2 在螢幕頂部按[檔案]→[增加播放清單]。
  - ●顯示輸入螢幕時,輸入播放列單檔案夾的名稱。
- 3 在[Library]視窗中選擇想要傳輸的檔案所在的檔案夾。
  - 螢幕中央將顯示檔案夾中的音樂檔案。

| CONTRACTOR CONTRACTOR                                                                                                    | 增加增加         | 181.<br>檔案 | (百里(N) (四日)<br>(五百里(N) (四日)<br>(五百里(N) (四日) | Eatlast over stream |           | <b>A</b> .80                                                           | •              | 36     | 1315  |
|----------------------------------------------------------------------------------------------------|--------------|------------|---------------------------------------------|---------------------|-----------|------------------------------------------------------------------------|----------------|--------|-------|
|                                                                                                    | 增加           | 資料         | · 灰至播放清單                                    | 2) 話目               | ×         | INTER                                                                  | en.            |        |       |
| (approx -                                                                                                    |              |            |                                             | 220                 | MAX BARRY | 1.0                                                                    |                |        |       |
| I STREET                                                                                                    | 经历出品         | ID 3       | (語2年(2)                                     | Enires              | Exce      |                                                                        | 09653          |        |       |
| S RUNNINGS                                                                                                    | 18010        | 100        | 1m386.(-)                                   | Entern              | Easter    | XX                                                                     | 355 M 2 1      | 500334 |       |
| A CONTRACTOR OF THE OWNER OF THE OWNER OF |              |            | Presi                                       | Tt., Univer-        | Earon     |                                                                        |                | 10     | -     |
| in the below (D)                                                                                                    | 104          | (8473)     | Tellow Disk Ford (Prot and Dy Engand)       | Eniore              | Eacon     |                                                                        | 10.94          | 1.5    | CIN0  |
| it if h shot helps                                                                                                    | 105          | (80)       | Like Tay Solliest (Embood Dy Raises)        | Enires.             | Eaces     | × .                                                                    |                |        |       |
| O.Ph mate                                                                                                    | 0.4          | (          | Mode (Food and Ry Da Daw & Mark Enders      | Enires              | Easter    | 10 TAXED BY ROUTE DL.<br>10 SAVAGE ANOTHER T<br>10 OOLD - THE OLIDIAT. |                |        |       |
| 8-05-200 04R                                                                                                    |              | -          | Felse (Feel sort By Brahem)                 | Entern.             | Earon     |                                                                        |                |        |       |
| -Ch St Cast - 200 B                                                                                                    |              |            | Ny 14 Dagle (Imbood Dy Enizeral             | Enitera.            | Eacon     |                                                                        |                |        |       |
| 1 C Entern Excer (II)                                                                                                    |              | (80)       | hui Ghž                                     | Enines.             | Eacon     | 2 79.8 19                                                              | 5 8851         |        |       |
| S. (1) Debut Tohne Inhonests                                                                                                    | - 011        | (873)      | Ran Max (Reduced Ry Dr. 200)                | Enaires.            | Easter    | (#) 06310P                                                             | COMPORE.       |        |       |
|                                                                                                    |              |            | Eig Wenie Desland Sty Dr. Dat               | Endorm.             | Excen     | a miller                                                               |                |        |       |
| 0810                                                                                                    |              | -          | En Cells Perl (Ref)                         | Eniore.             | Eacon     | (g) sectors                                                            |                |        |       |
| *NO 12000                                                                                                    |              | (87)       | Just Los It (holised Dy Dr. Do & Hills E    | No. Enire           | Eaces     | D 81 1000                                                              | No. Conception |        | 2000  |
| <ul> <li>84952288</li> </ul>                                                                                                    | 014          | (873)      | Am Like Thei (Furd-and Ry 2x David Mile     | R. Saines           | Easter    | 0.61.84                                                                | de Weitere W   |        | 2000  |
|                                                                                                    |              |            | Spead Jone Tane (Pest, Oler Taire, Del Qu   | e-Su. Entern        | Excen     | C 64 Mars                                                              | too other to   |        |       |
|                                                                                                    |              |            | Modulated Embood By Entorn)                 | Endore.             | Encos     | C. Ef. In De                                                           | Children of    | -      | 2005  |
|                                                                                                    | <b>D</b> (2) |            | Carry In Love (Protoset Dy Ensisen)         | Engine at           | Excen     | 0.00.000                                                               | 13 Tes Trees   |        |       |
|                                                                                                    | 018          | (873)      | Our Shat 2 Shat (Pest D-12) (Pashwel Ry     | Int Eninest         | Rece      | D IT. Bat                                                              | AN AN AND      |        | 2005  |
|                                                                                                    | 019          | -          | Fiel Trought Elett                          | Eniterat.           | Excen     | 0.00.010                                                               | and one        |        | me    |
|                                                                                                    | C 23         |            | Encome/ Contains Down (Peet, Dr. Dor & 50   | Oc. Entres          | Eacon     | D DP-Steel                                                             | Renal First.   |        | 2005- |
|                                                                                                    |              |            |                                             |                     |           | The local division of                                                  | 100.000        |        | 2002  |
|                                                                                                    |              |            |                                             |                     |           |                                                                        |                | -      |       |
|                                                                                                    |              |            | MERINA AND                                  |                     |           |                                                                        |                |        |       |

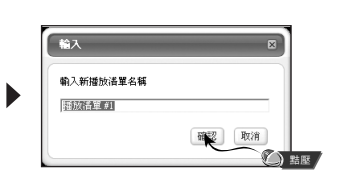

#### 4 將所需的檔案拖放入創建的播放列單中。

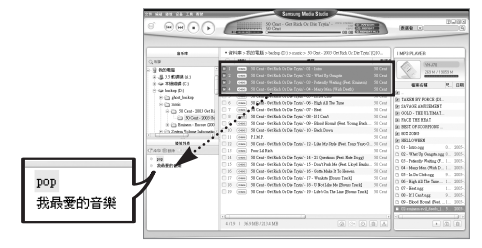

- 5 選擇播放列單之後,在播放列單視窗中按 [轉換] : 鍵。 ●播放列單中的檔案將被傳輸到播放器中。
- 將播放器從電腦上斷開,按播放器的功能表鍵。 然後,選擇[導航] → [播放列表] → [PC播放列表] 檢視傳輸的播放列單。

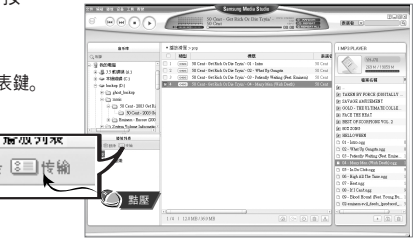

## 🙆 備註

- 在播放列單視窗中按[新增] <↓ 鍵時,將創建一個新的播放列單。 按[删除] 鍵時將删 除選定的播放列單。

刑除

- 更多詳細資訊請參閱[設明]。

●格式化操作將删除MP3播放器中的所有檔案,從而最大限度地釋放記憶體以存儲新檔案 無需再費事地一個一個删除多餘的檔案。

#### |格式化播放器

- 1 將播放器與電腦連接。
- 2 在螢幕頂部按[設備]→[格式]。
- 3 顯示格式化螢幕時,按[開始]鍵。
  - 播放器的記憶體將被格式化,保存的檔案都將被删除。

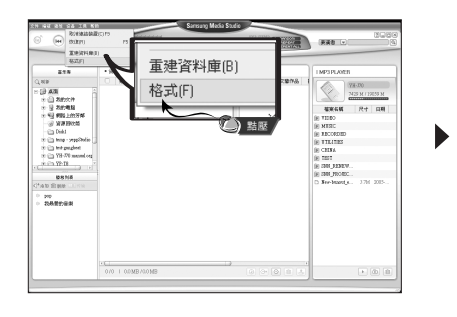

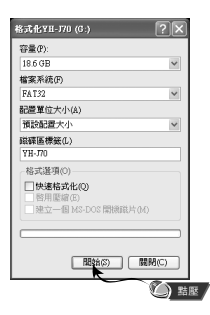

#### 🙆 備註

- 更多詳細資訊請參閱[設明]。
- 在電腦對播放器進行格式化之後,應使用Media Studio再次對之進行格式化。

## | 從音訊光碟提取音軌

- 1 將含有欲提取音軌的光碟插入電腦的CD-ROM驅動器中。
- 2 按螢幕底部的[搜尋視聽CD] 🕖 鍵。
  - 顯示光碟中的音軌。

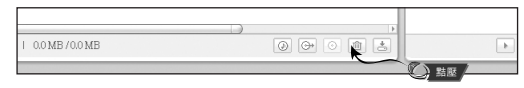

- 3 選擇想要提取的音軌,然後按[破解CD] 💬 鍵。
  - 選定的檔案將被轉換爲MP3檔案。
  - 選擇螢幕頂部的[工具] → [視聽來源格式轉換設定], 改變提取設定。

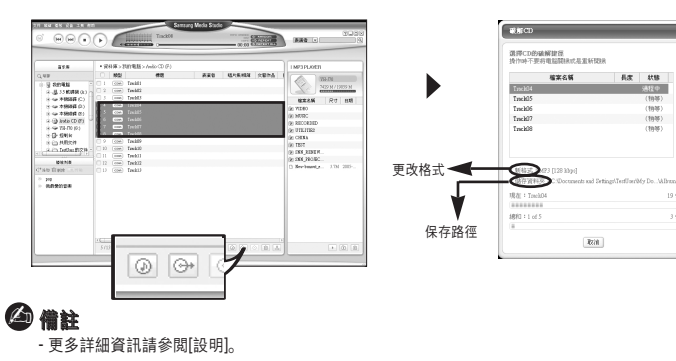

## 使用Media Studio

## |創建檔案夾

#### 1 將播放器與電腦連接。

- 2 按設備連接視窗底部的[建立資料夾] 🗈 鍵。
- 3 顯示輸入螢幕時, 輸入新檔案夾的名稱。
  - ●一個新的檔案夾將被創建。
- 打開一個新檔案夾並傳輸檔案時,檔案將被傳輸到新創建的檔案夾中。

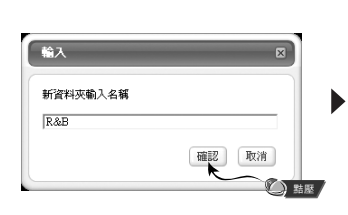

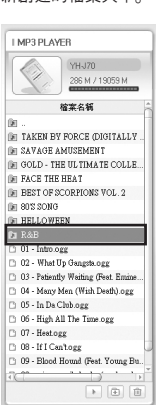

#### (2) 備註 - 更多詳細資訊請參閱[設明]。

# 删除檔案夾/檔案

#### 1 將播放器與電腦連接。

2 在設備連接視窗中選擇所需的檔案或檔案夾之後,按連接視窗底部的[删除] 
 ● 選定的檔案或檔案夾將被删除。

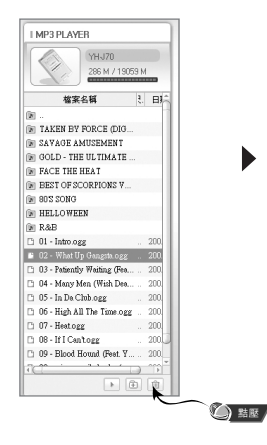

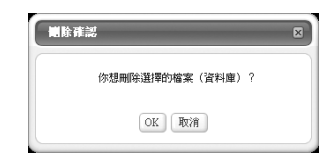

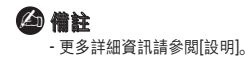

## 安裝Multimedia Studio

### 在Media Studio中檢視幫助

啓動Media Studio之後按F1。

● 出現幫助視窗。

#### 點選螢幕頂部的[設明]。

● 點選 [設明],將出現幫助視窗。

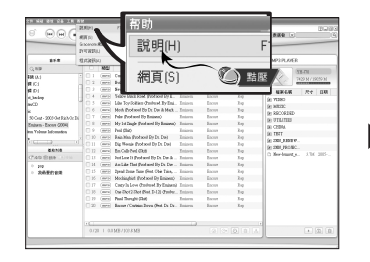

| ett 😸 Somoung Nodia Stadio                     |                     |
|------------------------------------------------|---------------------|
| g Samoung Media Studie Hight                   | inference.          |
| <ul> <li>Samoung Media Studie 47883</li> </ul> | SPARET, NEWSCOWSKY, |
| <ul> <li>Samoung Media Studie 17803</li> </ul> | Tentersterrererer.  |
| <ul> <li>Samoung Media Studie 4188</li> </ul>  | TICANATEDD24.       |
|                                                |                     |
|                                                |                     |
|                                                |                     |

## ❷ 備註

- 音樂識別技術及相關資料由Gracenote&Gracenote CDDB®Music Recognition ServiceSM (音樂識別服務<sup>sei</sup>)提供。
- CDDB是Gracenote公司的注册商標。Gracenote標識及徽標/ Gracenote CDDB標識及徽標 以及 "Powered by Gracenote CDDB" 標識及徽標是Gracenote公司的注册商標。 Music Recognition Service與MRS是Gracenote公司的服務標誌。

● Multimedia Studio是一種支援影像編輯、視訊播放和格式轉換以及多媒體專集創建的程式。

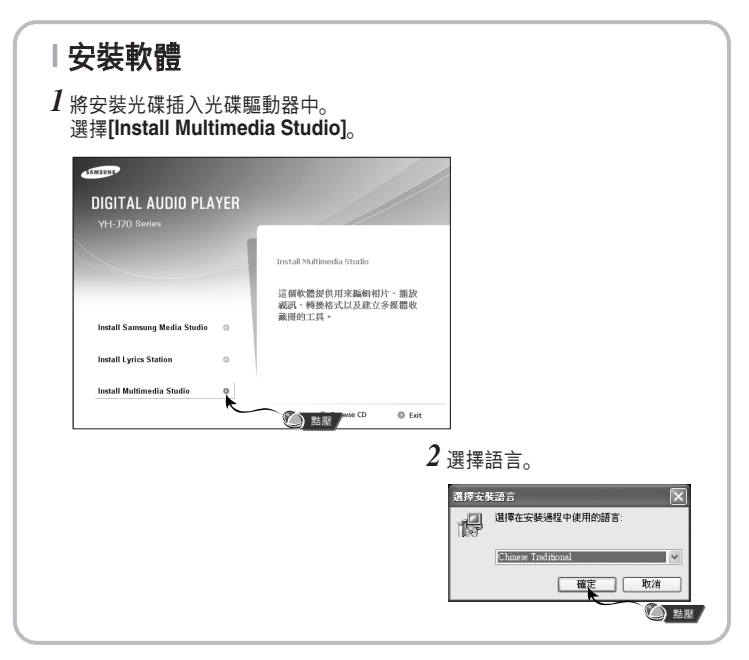

## 安裝Multimedia Studio

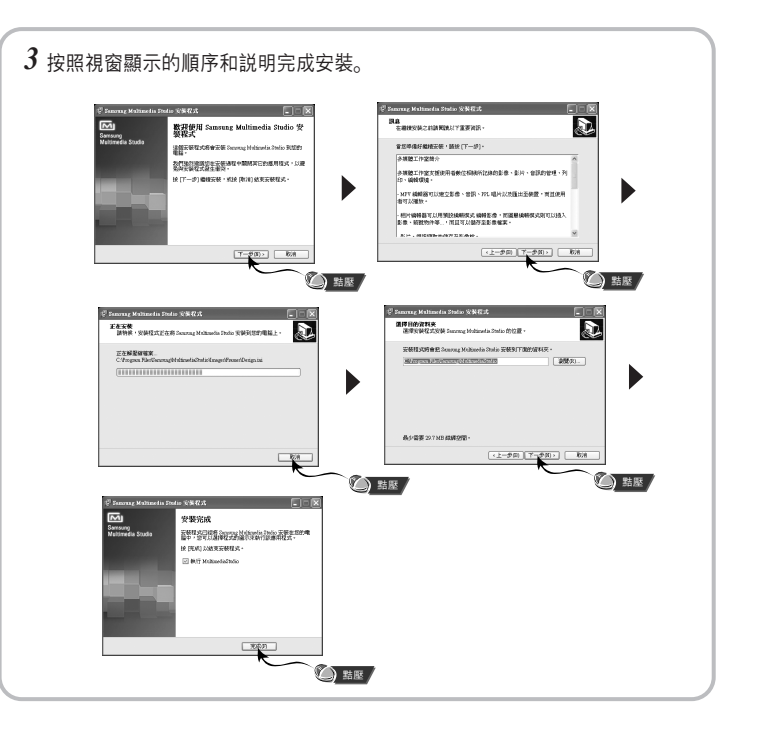

● 運行桌面上的Multimedia Studio。

## |編輯影像

 

 在Multimedia Studio左上側的目錄視窗中 選擇想要編輯的影像所在的檔案夾。

 ●保存的檔案將顯示在右側的檔案列單視窗中。

# 2 選擇想要編輯的影像。 ● 選定的影像將顯示在[預覽影像]視窗中。

3 按[編輯影像]鍵。

 在[相片编輯器]視窗中,您可以執行牆紙影像编 輯、圖層編輯、美工圖片插入、像框製作等各種 編輯功能。

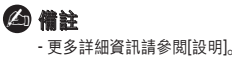

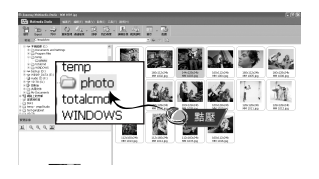

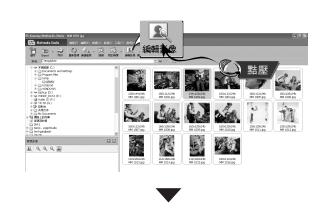

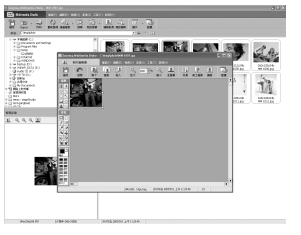

透過Multimedia Studio傳輸影像檔案或視訊檔案之前,應選擇PC連接模式。 按功能表鍵並在功能表中選擇[設定] → [電腦連接模式] → [可移動磁碟]。

## 發送影像

#### 1 將播放器與電腦連接。

- 2 選擇想要發送到播放器中的影像。
- 3 選擇Multimedia Studio頂部的[檔案]→[導出視訊至設備]。
- 4 在[選擇設備]螢幕中選擇與電腦連接的設備, 然後按[OK]鍵。
- 5 在檔案夾選擇螢幕中選擇想要保存的檔案夾,然後按[OK]鍵。

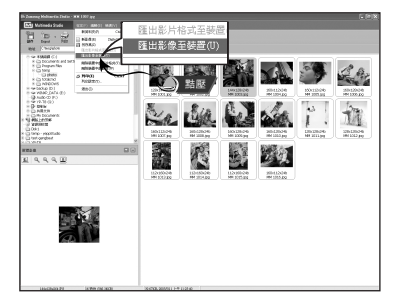

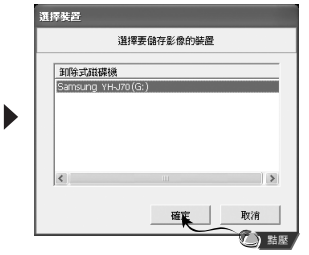

- 6 在[調整影像大小]視窗中選擇影像的尺寸與路徑,然後點選[確定]鍵。
  - 影像將被發送到選定的設備中。
  - 傳輸的圖片可以在[照片/視訊] → [Photo]中進行檢視。
- 影像在本設備中的最佳檢視尺寸爲160 x 128。播放器無法正確顯示影像時, 請調整影像尺寸。

| 調整影像大小                        | J |
|-------------------------------|---|
| < 大小 >                        |   |
| <ul> <li>自動調整大小</li> </ul>    |   |
| ○ 按比率調整大小 100 🚽 %             |   |
| ○ 以寬度、高度調整大小 160 X 128        |   |
| 品質: /, 98%                    |   |
| < 儲存銘煙 ><br>路徑: [G:\PHOTO\    |   |
| 覆寫:○詞問 ● 覆寫 ○ 複製檔案            |   |
| 如果影像大小舆 LCD 尺寸不符、<br>就無法正常顯示。 |   |
| 確定 取消                         |   |
| () 點歷                         | 7 |

#### 🉆 備註

- 路徑指的是轉換後的影像在電腦上的保存位置或檔案夾。
- 選擇[檔案]→[删除裝置中的影像], 可以删除保存在播放器中的影像檔案。
- 更多詳細資訊請參閱[設明]。

透過Multimedia Studio傳輸影像檔案或視訊檔案之前,應選擇PC連接模式。 按功能表鍵並在功能表中選擇[設定] → [電腦連接模式] → [可移動磁碟]。

## 發送視訊

#### 1 將播放器與電腦連接。

- 2 選擇想要發送到播放器中的視訊。
- 3 選擇Multimedia Studio功能表頂部的[檔案] → [匯出影片格式至裝置]。
- 4 在[選擇設備]螢幕中選擇與電腦連接的設備, 然後按[確定]鍵。

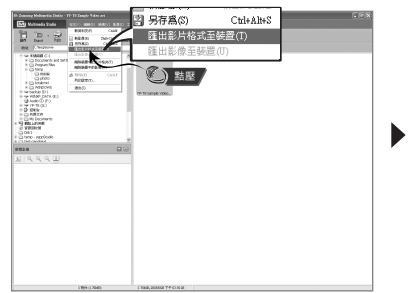

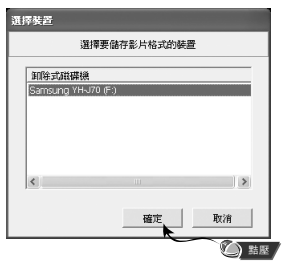

- 5 在檔案夾選擇螢幕中選擇想要保存的檔案夾,然後按[OK]鍵。
- 6 顯示轉換螢幕時, 按[轉換]鍵。
  - ●轉換後的檔案將以"svi"格式進行傳輸。
  - 傳輸的視訊檔案可以在[照片/視訊] → [Video]中進行檢視。

| <b>梣换影片格式</b>                 |   | ×                                |
|-------------------------------|---|----------------------------------|
| 來源<br>YH~J70 Sample Video.avi |   | 目的地<br>  YH-J70 Sample Video.svi |
| 路徑: G:\VIDEO\                 |   | <u>i</u>                         |
| 格式:   YH-J70                  | ~ | □ 轉換進行時預覽                        |

- ▲ 轉換與傳輸視訊檔案時, 需檢查以下各項:
  - 1. 檢查電腦中是否安裝了DirectX 9.0或以上版本。
  - 2. 檢查電腦中是否安裝了Windows Media Player 9.0或以上版本。
  - 3. 檢查電腦中是否安裝了Unified Codec Pack。

## 🙆 備註

- 設備中保存的視訊檔案可以在[檔案] → [删除裝置中的影片格式]中删除。 - 更多詳細資訊請參閱[設明]。

## 使用Multimedia Studio |

## 捕獲視訊

 
 在Multimedia Studio功能表的頂部按 [視訊擷取]鍵。
 ● 顯示媒體播放器螢幕。

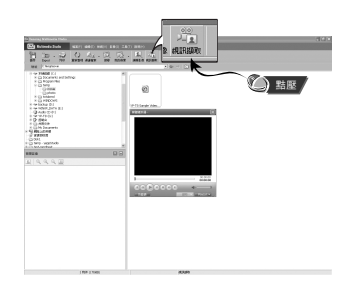

2 在電腦上點選 [功能表] → [開啓], 選擇想要播放的視訊。

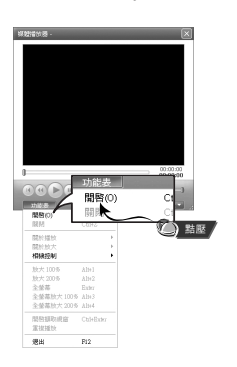

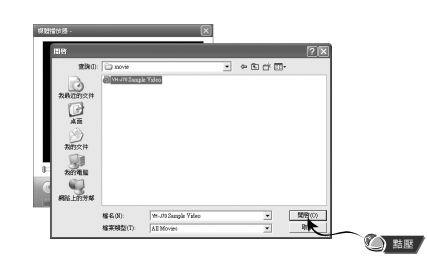

3 按 ① [攝取]鍵, 當出現想要捕獲的影像時再次按
 ② [攝取]鏈。
 ● 選定的影像將被捕獲。

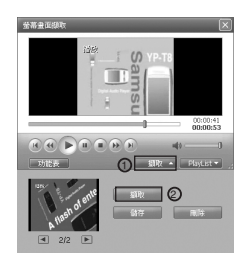

- 4 按[儲存]鍵。
  - ●保存捕獲的本影像:保存當前選定的影像。
  - ●保存捕獲的所有影像:保存所有捕獲的影像。

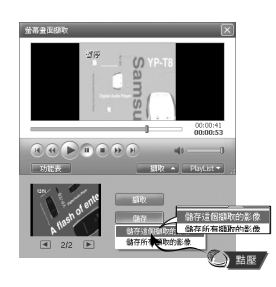

## 使用Multimedia Studio |

# 5 在[另存爲]視窗中選擇保存目錄, 然後按[儲存]鍵。 ● 選定的影像將被保存。

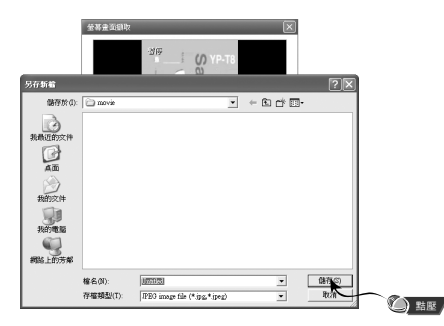

#### 🉆 備註

- 未提供視訊播放和轉換編解碼器。建議您使用最新版本的編解碼器。
 - 更多詳細資訊請參閱[設明]。

#### 在Multimedia Studio中檢視幫助

運行Multimedia Studio並在螢幕頂部按設明鍵。

● 顯示幫助。

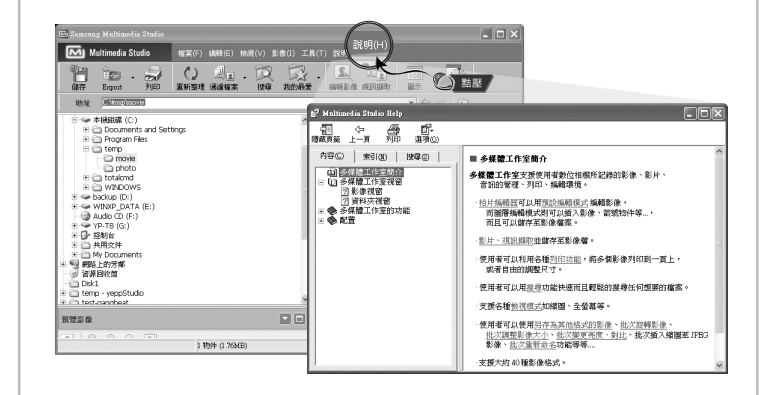

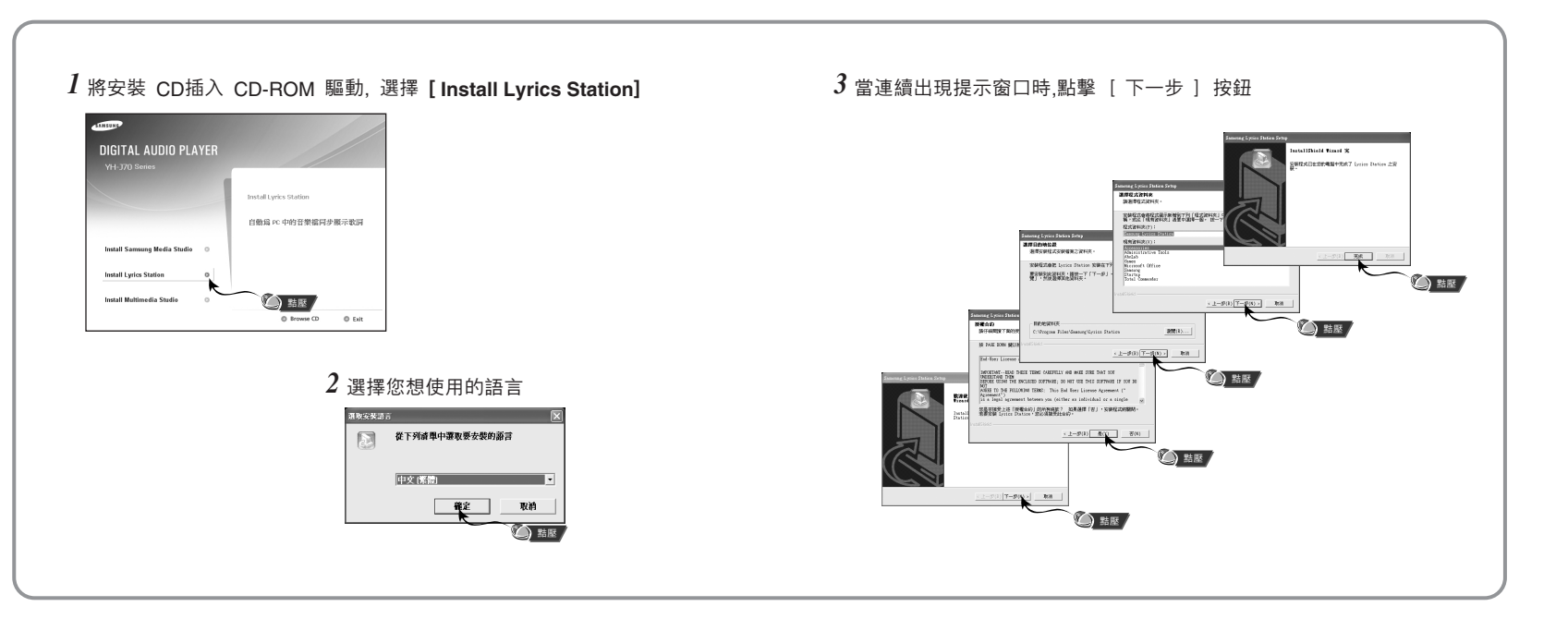

# 使用 Lyrics Station

# 使用 Lyrics Station

打開 yepp電源並連接到 PC

## 進入 Lyrics

- 1 點擊 [Lyrics Station]
- 2 在 Lyrics Station顯示窗上部的選擇產品窗 口中可以選擇您使用的產品名稱

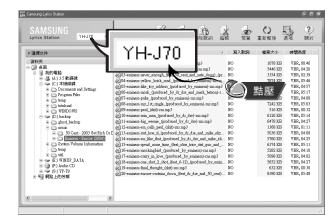

- 3 直接移到已設置好的您想要的音樂文件,選擇文件以標記您想要的音樂文件的歌詞,然後點擊顯視窗左上角的 [寫入]
  - 如果您想要的歌詞在資料庫裡找到了。在[寫入 歌詞] 會顯示 YH-J70, 如果没有 歌詞就不會顯示

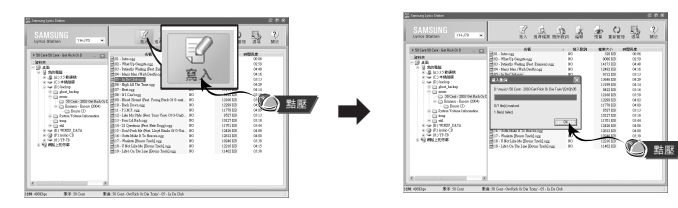

#### 🙆 参考

- 如果您使用其它可支持 Lyrics Station 的 yepp 產品, 點擊產品窗口選擇您最滿意的產品。

#### 查胥歌詞

如果歌詞下載失敗或下載的歌詞語原來的音樂文件不匹配,請使用 [搜索檔案]功能

- 1 想搜索歌詞時,選擇音樂文件後,點擊 [ 搜索檔案 ] 按鍵。
- 2 在查找窗口中輸入歌手名或者歌曲名稱, 然後點擊 [ 搜尋 ]

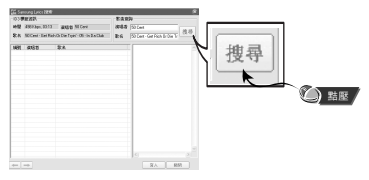

- 3 雙擊您想要的歌詞, 或點擊 [寫入] 按鈕
  - 所選的歌詞將自動被標記
  - 如果您想要取消所標記的歌詞, 點擊 [删除歌詞] 删除您想要删除的歌詞
  - 您可以使用[預覽]按鈕檢查所標記的歌詞

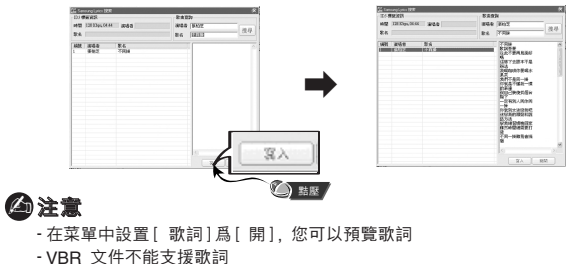

# 使用 Lyrics Station

## 手動進入 Lyrics

- 1 選擇您想要的音樂文件進入 Lyrics 然後點擊[編輯]按鈕。
- 2 在播放歌詞窗口的底部按 [編輯歌詞]按鈕。進入 Lyrics Station點擊 [確認]按鈕

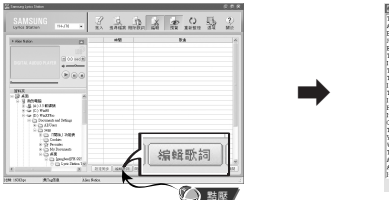

| and concerning spinor was contracted       |  |
|--------------------------------------------|--|
| THEY BE THE TO THEN IT IS THOSE            |  |
| Yay food prefit come in prote Auto east    |  |
| B'it the thraps I hear are there           |  |
| Part to yearded rate                       |  |
| Every dog will have his day                |  |
| The spirits they into society and          |  |
| I watched the mix filtrate my soul         |  |
| They tay tony it 'n too late for me        |  |
| Tell my gras I 'm coming home              |  |
| I sweet 1 'm gonze live forever            |  |
| Tell my maker he can wait                  |  |
| I for titling stone where struth of heaven |  |
| Bead par back to SantaFe                   |  |
| It 's inferent day in South?               |  |
| Once I was promise dab solution            |  |
| There 's only one solution for my star     |  |
| You onto face your chests and know         |  |
| With so Orrigan                            |  |
| That make one of one is uping home amin    |  |
| and 1 knows this would fee archive         |  |
| A med man will                             |  |
| a gan non tru                              |  |
| 11 TEEL VOID BRECKLOID/ER                  |  |
| 5828 8030                                  |  |

- 3 在預覽窗口點擊播放鍵開始播放音樂文件然後當歌詞逐一開始播放時點擊 [設定同步]按鈕。
- 4 當Sync 設置完成時, 點擊 [寫入]按鈕。
  - 當已進入 Lyrics 時, 在預覽窗口按播放鍵檢查已標記歌詞

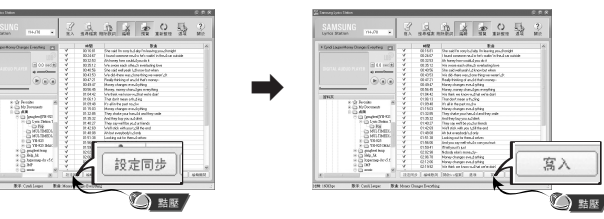

## 修改歌詞

- 1 選擇您想要修改歌詞的音樂文件並點擊 [編輯] 按鈕
- 2 雙擊您想要修改時間或歌詞, 然後開始修改

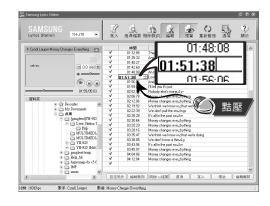

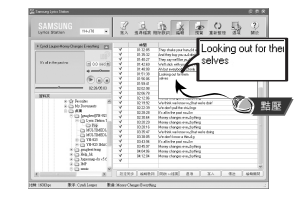

3 當修改完成後, 點擊 [ 寫入] 按鈕

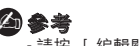

請按 [ 編輯關閉 ] 鍵退出編輯模式

- 如果已經存在有歌詞文件, 請在編輯模式下先按 [開啓Irc 檔案 ] 鍵打開歌詞文件然後點 擊 [寫入] 鍵

# 播放音樂

確保播放器已完全充電並已連接耳機。

- 電源開:按下並按住▶Ⅱ鍵打開電源。
- 電源關:按下並按住▶Ⅱ鍵關閉電源。

### | 播放音樂

按下並按住▶**Ⅱ**鍵。 ●自動開始播放。

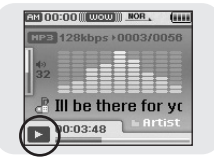

#### 利用鎖定功能可鎖定並禁用所有按鍵。

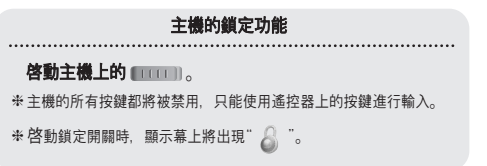

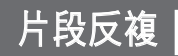

## 「暫停音樂

調節音量

上/下移動選擇鍵可調節音量。

● 音量的調節範圍爲:00(最低)~60(最高)。

按▶Ⅱ鍵暫停播放。

● 在暫停模式中, 再次輕按▶Ⅱ鍵可恢復播放。

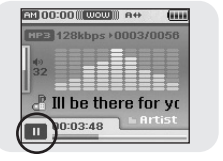

## |開始點

音樂檔案播放過程中,在想反複收聽的開始處輕按 A↔B鍵。

● 顯示A↔。

#### | 結束點

在想要結束迴圈反復的位置,輕按A↔B鍵。 ●顯示A↔B。

●反復播放設定的片段。

如要取消片段反複,請再次輕按A↔B鍵。

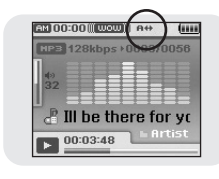

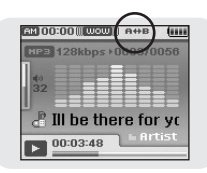

# | 搜尋音樂/話音檔案|

#### 播放過程中搜尋指定片段

- ●播放過程中按下並按住 ◀ 、 ▶ 歸可以搜尋想要收聽的指定片段。
- ●釋放該鍵可恢復正常播放。

### 播放過程中改變音軌

- ●播放過程中輕按 ▶ 鍵可播放下一音軌。
- 開始播放後5秒内按 I◀ 鍵, 可移動至並播放 上一音軌。 5秒後輕按 ₩ 鍵, 可從當前音軌的開始處重新播放。

#### 停止時改變音軌

● 在停止/暫停模式中按 📢、 ▶ 罐可移動至上一/下一音軌。

### **公**備註

- VBR(Variable Bit Rate)檔案:根據檔案中聲音的高低等隨時轉換壓縮率的檔案。

- 如果播放的是VBR檔案。即使在開始播放後5秒内按 I◀ 鍵也無法移動至並播放上一音軌。 - MP2或MP1格式的檔案只把副檔名變爲MP3並下載時,可能會無法播放。

- ●可以利用選擇鍵進行移動和選擇。
- 按 🛃 鍵可以移動至上一螢幕。

#### 新增至最愛

- 1 在音樂模式中按工具鍵。
- 顯示音樂工具帶幕。
- 2 移動至[新增至最愛]之後, 按選擇鍵。
- 3 移動至欲保存的列單之後, 按選擇鍵。
  - 選定的檔案將被新增入列單中。
  - ●可以選擇10個播放列單。
  - ●新增的檔案可以在[導航] → [播放列表] → [最愛]中找到。

#### EQ

- 1 在音樂模式中按工具鍵。 ●顯示音樂工具螢幕。
- 2移動至[EQ]之後,按選擇鍵。
- 3 移動至所需的音效之後, 按選擇鍵。

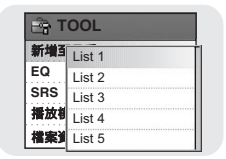

E TOOL

播放制Pop 檔案道 Rock

新增到Normal FO

Jazz SRS Classic

- $\textcircled{Main Normal} \rightarrow Jazz \rightarrow Classic \rightarrow Pop \rightarrow Rock \rightarrow Bass \ Boost \rightarrow Bass \ Cut \rightarrow R\&B \rightarrow Club \rightarrow Club \rightarrow Clu$ Dance  $\rightarrow$  House  $\rightarrow$  High Boost  $\rightarrow$  High Cut  $\rightarrow$  Loud  $\rightarrow$  Ballad  $\rightarrow$  Strings  $\rightarrow$  Vintage  $\rightarrow$ Vocal Boost → Bluesy → User EQ
- ●使用使用者等化器時,所需的音效可以在[設定]→[聲音效果]→[使用者EQ 設定]中進行設定。

# 設定音樂模式的主要功能

#### SRS

#### 1 在音樂模式中按工具鍵。

#### ● 顯示音樂工具螢幕。

2 移動至[SRS]之後,按選擇鍵。

3 移動至所需的SRS模式之後, 按選擇鍵。 ● Normal→ SRS → TruBass → WOW → HD

● SRS: 可以收聽到3D身歷聲音效。

- TruBass: 一種低音增强功能, 可以增加聲音的豐滿度。
- WOW:此功能可以使您同時享受SRS與Trubass特徵。
- HD: 您可以欣賞更清晰的語音和更高的音調。

# Kormal EQ SRS SRS TruBass #放t WOW 権変 HD

#### 播放模式

- 1 在音樂模式中按工具鍵。
- 顯示音樂工具螢幕。
- 2 移動至[播放模式]之後, 按選擇鍵。
- 3 移動至所需的播放模式之後,按選擇鍵。
  - **正常**:所有檔案均順次播放一遍。
  - ●重復:在[重復]中按選擇鍵。
  - 單個:重復單個檔案。
  - 檔案夾: 重復當前檔案夾。
  - -所有:重復所有檔案。
  - 隨機: 在[隨機]中按選擇鍵。
  - 檔案夾:隨機播放檔案夾中的檔案。
  - 所有:隨機播放檔案。

#### 檔案資訊

- 在播放音樂或停止時按工具鍵。
   ●顯示音樂工具螢幕。
- 2 移動至[檔案資訊]之後, 按選擇鍵。
  - ●顯示當前正在播放/暫停的檔案資訊。

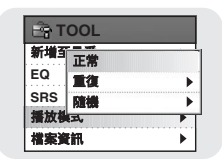

#### 🙆 備註

- SRS Labs, Inc.的註册商標。 WOW技術經SRS Labs, Inc.授權使用。

- -請將音量調至適當水平,因爲在SRS設定中音量可能升高。
- 支援的取樣頻率爲32KHz、44.1KHz或48KHz。

# ♪ Blue 名稿 ▲ Sky 演唱者 ● Best 專輯 ③ Dance 曲風 ↓ 7782656 bytes 檔案大小

# 功能表選項

#### 按功能表鍵切換至功能表模式。 使用選擇鍵選擇所需的功能表項,然後輕按選擇鍵。

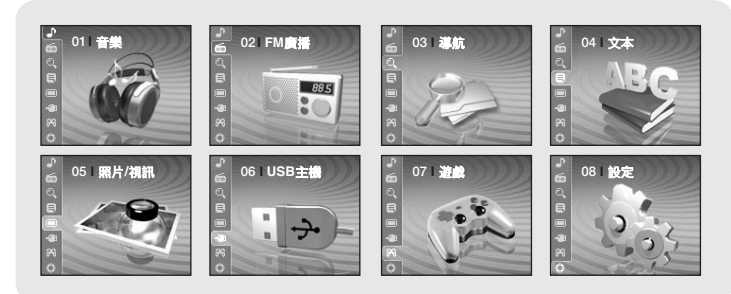

- ●音樂 :顯示當前正在播放的歌曲。
- ●FM廣播 :收聽FM廣播。
- 導航 :移動至導航模式並瀏覽檔案。
- 文本 : 閲讀文本檔案。
- ●照片/視訊 :檢視保存的影像檔案或視訊。
- USB 主機 :將播放器中保存的檔案傳輸到外部設備,或將外部設備中保存的檔案傳輸到播放器。
- ●遊戲:玩遊戲。
- 設定 : 設定各種功能。

#### 🙆 備註

- 在功能表模式中,按 ◀ 鍵可移動至上一螢幕。

## 切換至FM廣播模式

按功能表鍵。 在功能表中,選擇FM廣播,然後按選擇鍵。

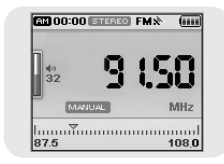

#### 搜尋頻率

- 手動搜尋:按 I ◀ 、 ▶ I 鍵增大或減小頻率。
- 自動搜尋:按下並按住 I◀ 、 ▶ I 鍵自動搜尋接收到的頻率。

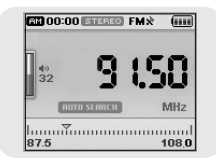

# 設定FM模式的主要功能

## 設定FM模式的主要功能

可以利用選擇鍵進行移動和選擇。 按 ➡ 鍵可移動至上一螢幕。

#### 單聲道/身歷聲

1 在FM模式中按工具鍵。 ●顯示FM工具螢幕。

2 移動至[單聲道/身歷聲]之後,按選擇鍵。

3 移動至所需的FM接收模式之後,按選擇鍵。

# 接收模式之後,

# 第一日 第一日 項型 第二日 預型 第二日 論書 方屋里 自助預型

#### 🙆 備註

- 在FM接收效果不佳的地區,將自動選擇單聲道。

## |預置模式

1 在FM模式中按工具鍵。 ● 顯示FM工具螢幕。

2 移動至[預置模式]之後, 按選擇鍵。

3 移動至開/關之後,按選擇鍵。

● 開:選擇預置模式。使用 Ⅰ◀ 、 ▶ Ⅰ 鍵選擇預置頻率。

● 關:選擇FM接收模式。

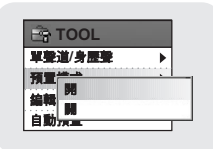

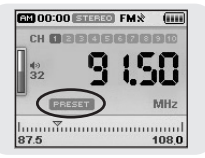

## 編輯預置

- 可以手動預置所需的FM頻率。
- 最多可以存儲30個頻率。
- 1 在FM模式中按工具鍵。
  - ●顯示FM工具螢幕。
- 2 移動至[編輯預置]之後, 按選擇鍵。
- 3 移動至[保存]或[删除]之後,按選擇鍵。
  - ●保存:使用選擇鍵選擇所需的預置號碼。當前頻率將 被保存。
  - 删除:選擇一個想要删除的預置號碼。選定的預置號 碼將被删除。

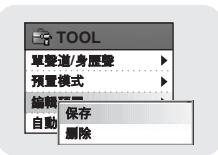

| Ê | Preset Memory |
|---|---------------|
| 1 | CH 01: 87.75  |
| 預 | CH 02: 91.90  |
| 篇 | CH 03: 95.90  |
| 自 | CH 04: 103.50 |
|   | CH 05: 107.70 |

## 自動預置

- 1 在FM模式中按工具鍵。
- 顯示FM工具螢幕。
- 2 移動至[自動預置]之後, 按選擇鍵。
  - 自動儲存頻率,最多爲30個。

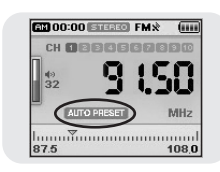

# 話音錄音

- 1 按下並按住記錄鍵。
  - 顯示記錄螢幕。
- 2 按記錄鍵開始話音錄音。
- 3 再次按記錄鍵。
  - 停止記錄並生成檔案。
  - ●檔案將被記錄並重新命名爲V001.mp3、V002.mp3等等。
  - 生成的MP3檔案將被保存在 [導航] → [檔案搜索] → [RECORDED] → [VOICE] 檔案夾中。 每個記錄檔案夾中最多可以保存999個檔案。
  - 按▶Ⅱ鍵可以播放記錄的檔案。

| AM 00:00 VOICE REC    | AM 00:00 VOICE REC                |
|-----------------------|-----------------------------------|
|                       | 126kbps >044kHz<br>32<br>00:03:48 |
| -REC:Start -TOOL:Exit | V001.mp3                          |

# 備註 - 即使將取樣率與比特率設得再高,話音錄音的預設值仍爲 44.1KHz。

- 在接收FM廣播的過程中按下並按住記錄鍵。
   ●顯示記錄螢幕。
- 2 按記錄鍵。
  - 當前的FM廣播將被記錄。
- 3 再次按記錄鍵。
- 停止記錄並生成檔案。
- 檔案將被記錄並重新命名爲F001.mp3、F002.mp3等等。
- MP3檔案將被新增入[導航] → [檔案搜索] → [RECORDED] → [FM]中。 每個記錄檔案夾中最多可以保存999個檔案。
- ●按▶Ⅱ鍵可以播放記錄的檔案。

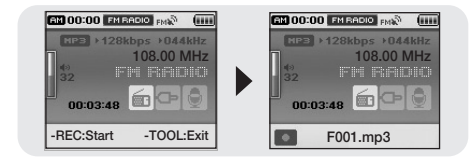

# 記錄MP3

- 1 利用Line接線將外部音訊設備的音訊輸 出端子 (或Line out端子)接駁至主機的 LINE IN端子。
  - 按外部設備的播放鍵,播放想要記錄的音樂。
- 2 按下並按住記錄鍵。
  - 顯示記錄螢幕。
- 3 按記錄鍵。
  - 開始記錄。
- 4 再次按記錄鍵。
  - 停止記錄並生成檔案。
  - ●檔案將被記錄並重新命名爲L001.mp3、L002.mp3等等。
  - MP3檔案將被新増入[導航] → [檔案搜索] → [RECORDED] → [LINE]中。 每個記錄檔案夾中最多可以保存999個檔案。
  - ●按▶Ⅱ鍵可以播放記錄的檔案。

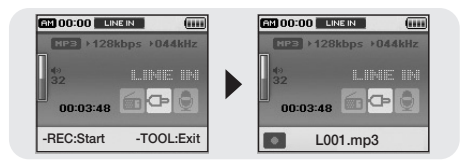

### 🙆 備註

- 記錄過程中切勿斷開Line in接線。
- 如果電池未充分充電, 播放器可能無法完整記錄檔案。
- 記錄時應將外部音訊源調整至適當的音量水平。若音量過高或過低, 可能影響編碼音質。

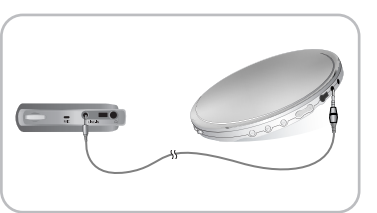

- ●可以利用選擇鍵進行移動和選擇。
- ●按Ⅰ◀鍵可顯示上一螢幕。
- 1 按下並按住選擇鍵移動至導航模式,或按功能表鍵移動至功能表然後選擇導航。
  - 檔案搜索:可以搜尋音樂、照片、文本或視訊檔案夾中的檔案。
  - 音樂庫:可以按照歌手、專集、流派或音軌搜尋音樂檔案。
  - 播放列單: 可以搜尋在播放器中被指定爲最愛或透過Media Studio傳輸到電腦播放列單中的檔案。
- 2 選擇要播放的檔案或檔案夾。
  - ◀ :移動至上級檔案夾。
  - ▶ :移動至下級檔案夾。
  - ▲,▼:移動至同一目錄中的檔案或檔案夾。
  - 選擇:移動至下一級檔案夾。
- **3** 按選擇鍵。
  - 選定的檔案將被播放。

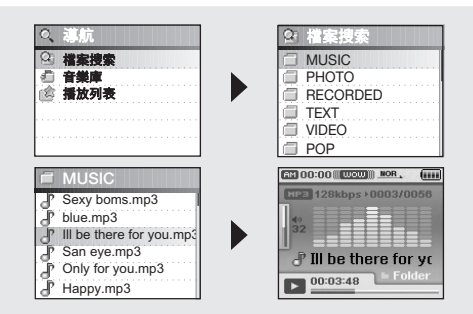

# 設定導航模式的主要功能

#### ● 可以利用選擇鍵進行移動和選擇。

●按Ⅰ◀鍵可顯示上一螢幕。

## 返回頂部

- 1 在導航模式中按工具鍵。
   ●顯示導航工具螢幕。
- 2 移動至[返回頂部]之後,按選擇鍵。 ●移動至檔案導航螢幕。

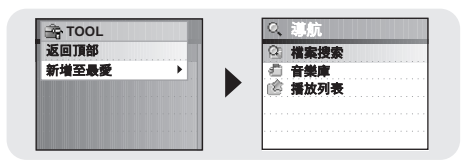

#### |新増至最愛

- 2 移動至[新增至最愛]之後, 按選擇鍵。
- 3 移動至欲保存的列單之後, 按選擇鍵。
  - 選定的檔案將被新增入列單中。
  - ●可以選擇10個播放列單。
  - 新增的檔案可以在[導航] → [播放列表] → [最愛]中找到。

#### |删除檔案

- 在導航模式中,可以删除已記錄的檔案。其他檔案可以利用 Media Studio删除。
- 1 在導航模式中移動至想要删除的記錄檔案之後, 按工具鍵。
- 顯示導航工具螢幕。
- 2 移動至[删除檔案]之後,按選擇鍵。
   選定的檔案將被删除。

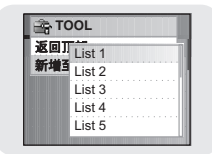

| 3 | ١ | 10 | D | C | 2  | 1 | (  | D | 0 | ĩ |  |   |  |  |  |  |
|---|---|----|---|---|----|---|----|---|---|---|--|---|--|--|--|--|
| ł | V | /0 | 0 | 1 | .! | M | IF |   | 3 |   |  | ļ |  |  |  |  |
| J | Ň | 0  | 0 | 3 | ļ  | M | IF | Ś | 3 |   |  |   |  |  |  |  |
|   |   |    |   |   |    |   |    |   |   |   |  |   |  |  |  |  |
|   |   |    |   |   |    |   |    |   |   |   |  |   |  |  |  |  |

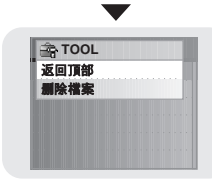

# 檢視文本

- 您可以利用文本閱讀器讀取在電腦上創建的文本檔案。 利用文本閱讀器檢視時,文本檔案的副檔名必須爲".txt"。
- ●您可以在收聽音樂的同時選擇一個文本檔案進行檢視。
- 1 按功能表鍵移動至功能表,然後選擇文本。
- 顯示導航螢幕。

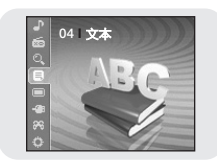

- 2 移動至想要閱讀的文本之後, 按選擇鍵。
  - 顯示選定的文本檔案。
    - -▲,▼:音量控制
    - ₩, ▶:移動至上一頁/下一頁。
    - 文本檔案選擇:在音樂播放的過程中按下並按住選擇鏈移動至導航。移動至所需的文本檔案 之後,按選擇鍵。

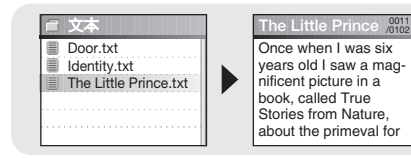

●可以利用選擇鍵進行移動和選擇。
 ●按 ➡ 鍵可移動至上一螢幕。

#### |書簽

- 1 在檢視文本的同時按工具鍵。
- 顯示文本工具螢幕。
- 2 移動至[書簽]之後, 按選擇鍵。
- 3 移動至[新增]或[移動]之後,按選擇鍵。
- 新增:在當前頁中創建書簽。
- ●移動:移動至文本檔案的書簽。

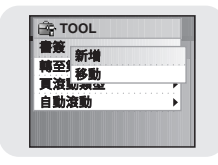

備註
 一個檔案中可以創建1個書簽,一個目錄中可以創建5個書簽。

**御 備註** 

- 無法讀取500KB以上的文本檔案。

# 設定文本模式的主要功能

#### 轉至第X頁

- 1 在檢視文本的同時按工具鍵。 ●顯示文本工具螢幕。
- 2 移動至[轉至第X頁]之後, 按選擇鍵。
- 3 選擇所需頁面之後,按選擇鍵。
  - 移動至選定的頁面。
  - 選擇:選擇頁面。
  - |◀, ▶ |:移動輸入框。

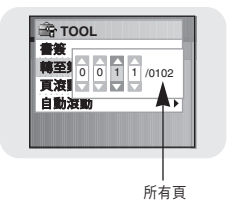

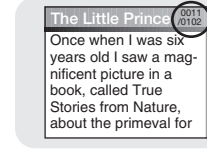

## |頁滾動類型

- 1 在檢視文本的同時按工具鍵。
- 顯示文本工具螢幕。
- 2 移動至[頁滾動類型]之後, 按選擇鍵。
- 3 移動至所需的滾動設定之後, 按選擇鍵。
  - Line Up/Down:按Ⅰ◀、▶▶ 鍵一行一行地移動文本。

● Page Up/Down:按I◀、▶I鍵一頁一頁地移動文本。

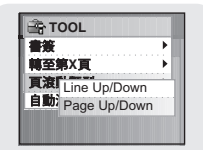

#### | 自動滾動

- 1 在檢視文本的同時按工具鍵。
- 顯示文本工具螢幕。
- 2 移動至[自動滾動]之後, 按選擇鍵。
- 3 移動至所需的自動滾動時間之後, 按選擇鍵。
  - ●可以選擇關閉, 1、3、5或10秒。
  - 設定時間過後,頁面將自動開始滾動。

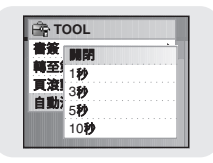

# 檢視影像檔案

- 按功能表鍵移動至功能表,然後選擇照片/視訊。
   ●顯示照片/視訊螢幕。
- 2 選擇[Photo]檔案夾之後, 按選擇鍵。
- 3 移動至想要檢視的影像之後, 按功能表鍵。
  - 顯示選定的影像檔案。
  - ●▲,▼:音量控制
  - |◀ , ▶ 1: 移動至上一/下一影像。
  - MENU:移動至功能表螢幕。
  - ●TOOL:按工具鏈時將顯示影像工具螢幕。在影像工具螢幕中選擇[影像自動播放]→[開], 檢視自動播放中保存的影像檔案。

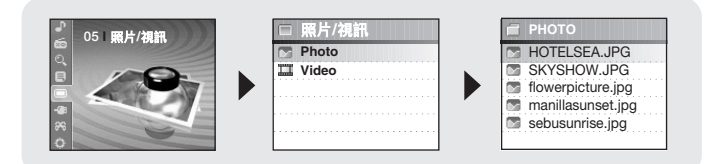

#### 🙆 備註

- 影像在本播放器中的最佳尺寸爲160x128。如果影像尺寸過大,請使用Multimedia Studio調整尺寸後 重新發送到播放器中。(參閱第32頁)。
- 無法檢視2MB以上的影像檔案。

- 1 按功能表鍵移動至功能表,然後選擇照片/視訊。
   ●顯示照片/視訊螢幕。
- 2 選擇[Video]檔案夾之後, 按選擇鍵。
- 3 移動至想要檢視的視訊之後, 按功能表鍵。
  - 播放選定的視訊檔案。
  - ●▲,▼:音量控制
  - ●(短) ▶ :移動至上一/下一視訊
- ●(長) ₩、▶ :快速搜尋
- MENU:移動至功能表螢幕。
- TOOL: 查看視訊的標題、進度時間和總時間。

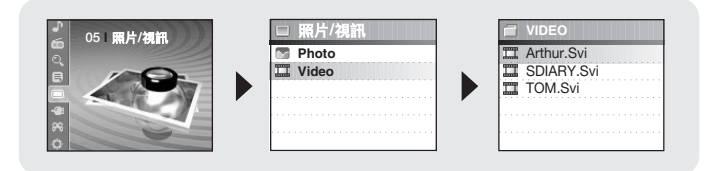

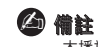

- 本播放器只支援副檔名爲"svi"的視訊檔案。檢視其他格式的視訊檔案時,應使用Multimedia Studio對檔案進行轉換並將轉換後的檔案傳輸到播放器中。傳輸其他格式的視訊檔案時,請參閱 "使用Multimedia Studio"的"發送視訊"。(參閱第34頁。)

# 使用USB主機

## 連接外部設備

- ●使用USB主機功能時,所連接的外部設備的容量應等於或大於128MB。
- ●外部設備應爲FAT 16/32檔案系統。
- 1 將播放器與USB主機轉接器連接。
- 2 利用外部設備的USB接線將外部設備與USB主機轉接器連接。

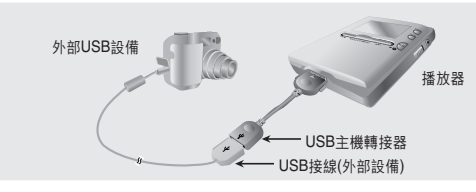

- 3 按功能表鍵切換至功能表螢幕。 選擇USB主機. 然後按選擇鍵。
- 4 使用選擇鍵移動至"請連接設備[OK]",然後按選擇鍵。
  ●顯示外部設備的螢幕。
- Slave Device
   COPIED
   GAME
   MUSIC
   PHOTO
   PLAYLIST
   RECORDED

## <sup>|</sup>從外部設備向播放器傳輸檔案

- 1 移動至想要傳輸到播放器中去的檔案,然後按選擇鍵。
  - ●▲,▼:上下移動。
  - ●選擇:移動至子檔案夾,或選擇檔案。
- 2 按工具鍵移動至USB工具螢幕,然後選擇[剪切]或[複製]。
  - 剪切:將選定的檔案粘貼到J70中之後,原有檔案將被删除。

● 複製:選定的檔案將被複製。

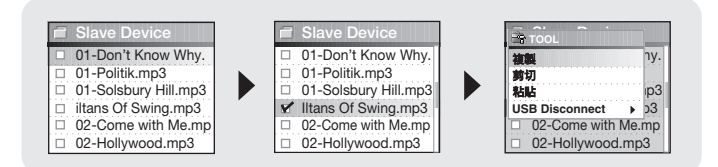

3 按Ⅰ< 鍵移動至[YH-J70], 然後按選擇鍵。</li>
 ●顯示YH-J70導航螢幕。

# 使用USB主機

- 4 移動至欲將外部設備中的檔案複製到其中的檔案夾。
- 5 選擇工具鍵移動至USB工具螢幕, 然後選擇[粘貼]。
  - 選定的檔案將被傳輸到播放器中。切勿在檔案傳輸過程中斷開播放器與外部設備的連接。

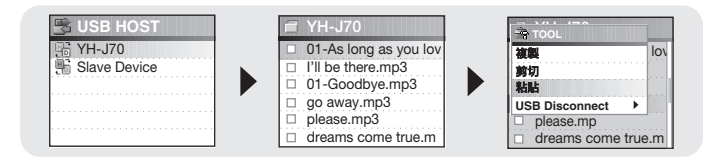

#### 備註

- 將播放器中的檔案傳輸到外部設備中的方法, 與上述方法類似。

## IYH-J70 USB主機相容

- ●可以將下表所列相機中的影像傳輸到YH-J70中,進行存儲。
- ●下表所列爲與YH-J70 USB主機功能相容的相機。
- 因韌件升級, 表中所列内容可能發生變化。

| 設備     | 型號     | 設備            | 型號                   |  |  |  |  |  |  |
|--------|--------|---------------|----------------------|--|--|--|--|--|--|
|        | YP-55  |               | Fuji Finepix-A340    |  |  |  |  |  |  |
|        | YP-MT6 |               | Fuji Finepix-F450    |  |  |  |  |  |  |
|        | YP-T6  |               | Fuji Finepix-F810    |  |  |  |  |  |  |
|        | YP-ST5 |               | Panasonic Lumix-FZ20 |  |  |  |  |  |  |
|        | YP-T5  |               | Olympus 300-Digital  |  |  |  |  |  |  |
| MP3播放器 | YP-53  | 教公扣继          | Pentax Optio-S40     |  |  |  |  |  |  |
| (三星)   | YH-920 | 50、112.11日105 | H.P. Photosmart 945  |  |  |  |  |  |  |
|        | YP-T7  |               | NIKON COOLPix 4200   |  |  |  |  |  |  |
|        | YH-925 |               | NIKON COOLPix 4300   |  |  |  |  |  |  |
|        | YP-C1  |               | NIKON COOLPix S1     |  |  |  |  |  |  |
|        | YP-60  |               | Panasonic DMC-FX7    |  |  |  |  |  |  |
|        | YP-T8  |               |                      |  |  |  |  |  |  |

# 玩遊戲

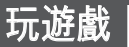

- 按功能表鍵移動至功能表,然後選擇遊戲。
- ●移動至所需的遊戲,然後按選擇鍵。

### **Clear Screen**

1 按[START]鍵開始遊戲。

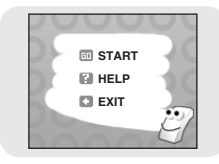

2 顯示等級螢幕時, 按選擇鍵選擇等級。

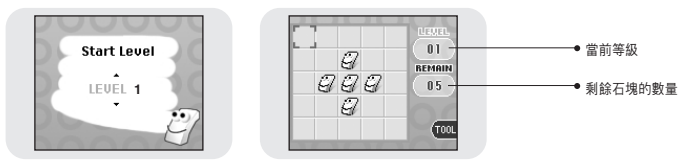

#### [遊戲方法]

- 遊戲的目標是改變選定位置的4個方向,清空螢幕。
   例如:在第1級,如果選擇中心的石塊,改變4個方向即可清空螢幕。
- -▲、▼、選擇:向上、下移動並選擇。
- ₩, ▶ : 向左/右移動。
- 工具:重新開始,退出

## Othello

### **1** 按[START]鍵開始遊戲。

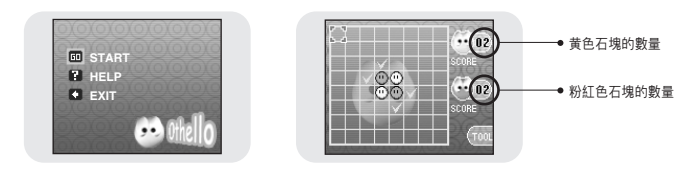

#### [遊戲方法]

- 將石塊排成水平、垂直或對角線方向,内部的石塊就是您的了。
   遊戯結束時,獲得石塊多的一方獲勝。
- -▲、▼、選擇:向上、下移動並選擇。
- ₩, ▶ : 向左/右移動。
- 工具: 重新開始,退出

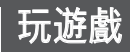

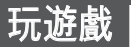

#### Omok

#### **1** 按[START]鍵開始遊戲。

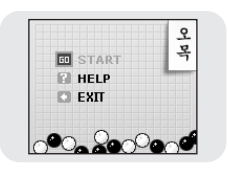

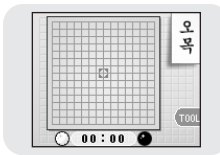

#### [遊戲方法]

- 將5個石塊排成水平、垂直或對角線的一方獲勝。
- -▲、▼、選擇:向上、下移動並選擇。
- ₩, ▶ : 向左/右移動。
- 工具:重新開始,退出

### Tetris

#### 1 按[START]鍵開始遊戲。

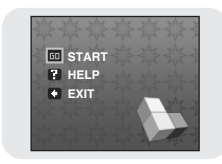

#### 2 顯示等級螢幕時, 按選擇鍵選擇等級。

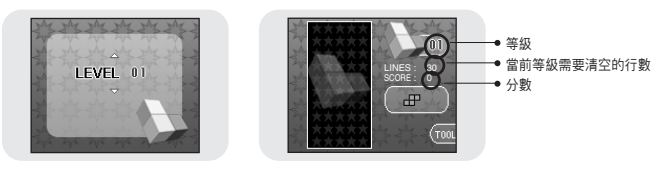

#### [遊戲方法]

- 遊戲的目標是將各種不同形狀的方塊疊放在一起, 以消除一行。
- 選擇:改變方塊的形狀
- ₩, ▶ : 向左/右移動。
- 🔻 : 向下拉
- 工具:重新開始,退出

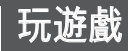

#### Chips

1 按[START]鍵開始遊戲。

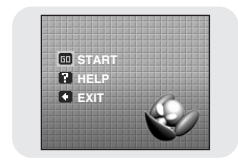

#### 2 顯示等級螢幕時, 按選擇鍵選擇等級。

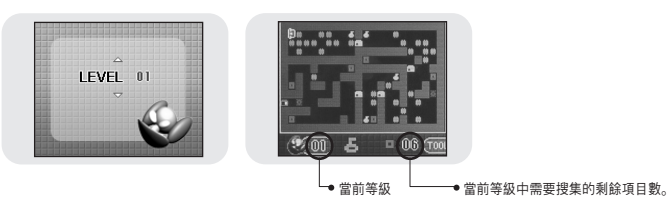

#### [遊戲方法]

- 遊戲的目標是移開障礙物並獲得鑰匙和項目,以到達最後一關。只有拿到鑰匙才能過關, 只有搜集到當前等級所需的項目數量才能進入下一等級。
- -▲,▼:向上、下移動並選擇。
- ₩, ▶ : 向左/右移動。
- 工具:重新開始,退出

#### 1 按功能表鍵移動至功能表, 然後選擇設定。

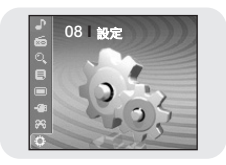

衍 系統

# 2 在設定中,移動至所需的功能,然後按選擇鍵進行選擇。 ●按Ⅰ< 鍵移動至上一功能表。</li>

**新系统** 

| ₩ 設定    | ☆ 設定          | ☆ 設定     | ※ 設定          |
|---------|---------------|----------|---------------|
| 🛄 🌆示    | 🖳 🎆示          | 🖳 編示     | 馬 夏天          |
| ₩) 整音效果 | (1) 整音效果      | ◎ 聲音效果   | ◎ 聲音效果        |
| 🛗 時間/日程 | 🛗 時間/日程       | 🛗 時間 /日程 | 🛗 時間/日程       |
| m FM廣播  | fm fm 廣播      | FM廣播     | <b>一 FM廣播</b> |
| ◎ 記錄    | ◎ 記錄          | ● 記錄     | ◎ 記録          |
| 衍系統     | <b>衍 系統</b>   | 寄 系統     | 舒 系統          |
| ☆ 設定    | や 設定          |          |               |
| 旦 皇示    | 🖳 🚛 🗸         |          |               |
| ● 聲音效果  | ▲) 整音效果       |          |               |
| 🛗 時間/日程 | 🗎 時間 /日程      |          |               |
| m FM廣播  | fm gh Fm gh H |          |               |
| ◎ 記錄    | ●記録           |          |               |

# 螢幕顯示設定

按功能表鍵移動至功能表,然後選擇[設定]→[顯示]。

### 滾動速度

●使用選擇鍵設定滾動速度,調整音軌標題的運動速度。

● 滾動速度的設定範圍爲: 0.5x、1x、1.5x或2x。

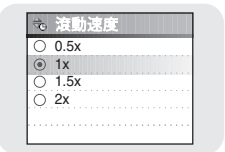

### | 背光

- ●使用選擇鍵設定背光時間。
- 背光時間的設定範圍爲: 關閉、3秒、5秒、10秒或總是打開。
- 設定爲"總是打開"時,燈光將持續亮起。

| hd  | 同ル      |          |  |  |  |  |  |  |
|-----|---------|----------|--|--|--|--|--|--|
| 0   | 1.50    |          |  |  |  |  |  |  |
| ۲   | 3秒      |          |  |  |  |  |  |  |
| 0   | 5秒      |          |  |  |  |  |  |  |
| 0   | 10₱⊅    |          |  |  |  |  |  |  |
| Ĭŏ  | 10.0.1  | <b>N</b> |  |  |  |  |  |  |
| 199 | NOVAE31 | 20       |  |  |  |  |  |  |

#### LCD關閉時間

- 使用選擇鍵設定LCD關閉時間。
- ●LCD關閉時間的設定範圍爲:10秒、20秒、30秒或總是打開。
- 設定爲"總是打開"時,燈光將持續亮起。
- 設定時間過後,螢幕將關閉。
   按任一鍵,螢幕將重新打開。

#### |歌詞

- 使用選擇鍵選擇歌詞關閉。
   開 : 播放音樂時,顯示屏中顯示歌詞
- 關 : 雖存有歌詞文件, 也不顯示歌詞

### | 文本設定

- 選擇所需的文本顔色。
   I◀, ➡I: 向左/右移動
  - ●▲、▼、選擇:選擇
- 2 設定完畢之後,移動至OK然後按選擇鍵。

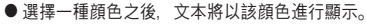

| 0 | 10 秒  | ł. |  |  |  |  |  |
|---|-------|----|--|--|--|--|--|
| Ő | 20 14 |    |  |  |  |  |  |
| õ | 30 14 |    |  |  |  |  |  |
| ۲ | 總是:   | П. |  |  |  |  |  |

|   |   |   |   |   | 1 | T | Ē |  |   | - | - | - | - | • | - | - | - | - | - | - | - |  |
|---|---|---|---|---|---|---|---|--|---|---|---|---|---|---|---|---|---|---|---|---|---|--|
|   | ( | 9 | ) |   | E | ć | 1 |  |   |   |   |   |   |   |   |   |   |   |   |   |   |  |
| ĩ | 7 | ~ | 5 | ï | 1 | Ţ | ľ |  | ï |   |   |   |   |   |   |   |   |   |   |   |   |  |
|   | ì | 4 | ' |   | 1 |   | 1 |  |   |   |   |   |   |   |   |   |   |   |   |   |   |  |
|   |   |   |   |   |   |   |   |  |   |   |   |   |   |   |   |   |   |   |   |   |   |  |
|   |   |   |   |   |   |   |   |  |   |   |   |   |   |   |   |   |   |   |   |   |   |  |
|   |   |   |   |   |   |   |   |  |   |   |   |   |   |   |   |   |   |   |   |   |   |  |

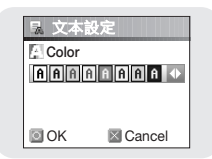

# 音效設定

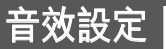

#### 按功能表鍵移動至功能表,然後選擇[設定]→[聲音效果]。

#### WOW水平

#### 1 選擇所需的WOW水平。

- 只有選擇SRS、TruBass或WOW時, WOW音量控制 才能應用。SRS、TruBass和限制器的設定範圍是0至10, 清晰度的設定範圍是0至8。
- 選擇:向上、下移動並選擇。
- |◀, ▶ |: 移動水平
- SRS:可以收聽到3D身歷聲音效。
- TruBass: 一種低音增强功能, 可以增加聲音的豐滿度。
- Definition:將聲音損失恢復至原有水平,並提供更好的音質。
- Limiter: 將音樂播放過程中所產生的聲音失真降至最低。

2 設定完畢之後, 移動至OK然後按選擇鍵。

#### WOW優化

- 根據所連接的設備對SRS功能進行優化。
- 使用選擇鍵移動至所連接的設備。
- ●耳塞 → 耳機 → 揚聲器 → 車載包

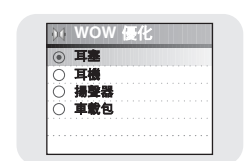

# WOW 水平 SRS 5 TruBas 5 Definition 4 Limiter 5 OK Cancel

## 自動 EQ

- 使用選擇鍵選擇打開/關閉自動等化器。
- 開:根據音樂檔案的ID3標簽資訊,自動選擇爵士、古典、流行或搖滾等等化器模式。
- 關:按當前選擇的等化器模式播放音樂檔案。

| 等化器模式   | 標簽資訊                                                                                                    |
|---------|----------------------------------------------------------------------------------------------------|
| ROCK    | CLASSIC ROCK, CHRISTIAN ROCK, ROCK,<br>ALTERNROCK, INSTRUMENTAL ROCK,<br>SOUTHERN ROCK, ROCK & ROLL, HARD ROCK,<br>FOLK-ROCK, GOTHIC ROCK, PROGRESSIVE ROCK,<br>PSYCHEDELIC ROCK, SYMPHONIC ROCK,<br>SLOW ROCK, PUNK ROCK, DEATH METAL |
| CLASSIC | CLASSIC, OPERA, CHAMBER MUSIC<br>SONATA, SYMPHONY                                                                                                    |
| JAZZ    | JAZZ, JAZZ+FUNK, ACID JAZZ                                                                                                    |
| POP     | POP, INSTRUMENTAL POP, POP-FOLK, DANCE<br>EURODANCE, DANCEHALL, DISCO, HIP-HOP                                                                                                    |

# 淡入

- 開始播放時, 音量逐漸增大, 以保護您的耳朵。
- 使用選擇鍵選擇所需的淡入時間。
- 關閉:以選定的音量播放音樂。
- 3秒:音量在3秒内逐漸增大。
- 5秒:音量在5秒内逐漸增大。

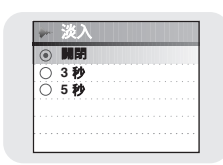

表 自動 EQ

•

0

# 音效設定

#### | 使用者EQ設定

- 如果在等化器中選擇使用者等化器,您就可以在使 用者等化器設定中根據自己的喜好進行等化器設定。
- 使用 I◀ 、 ▶ I 鍵左/右移動,使用選擇鍵調整水平。 設定完畢之後,移動至OK然後按選擇鍵。

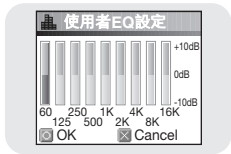

#### | 安裝聲音

- ●使用選擇鍵選擇打開/關閉卡嗒聲。
- 開:按鍵時發出卡嗒聲。
- 關:按鍵時不發出卡嗒聲。

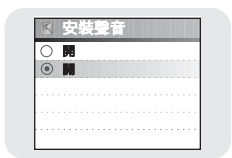

按功能表鍵移動至功能表, 然後選擇[設定]→[時間/日程]。

## |備忘錄

- 顯示備忘錄螢幕時,選擇[新備忘錄]。
   輸入時需内容。
   輸入程式 使用▲、▼. (◄(、▶) 鍵移動至所需的按鍵, 然後按選擇鍵。
   輸入按鍵的第二個字母時,請按兩次選擇鍵。
   例如)輸入"MOVE",
   移動至相應的按鍵,然後按選擇鍵。
   國則(一次)→ 國則(三次)→ 112 (三次)→ 111 (兩次)
   選擇 → 删除字母,然後選擇 30000 輸入空格。
- (4) 備註- 輸入備忘錄時,其長度不能長於一頁。

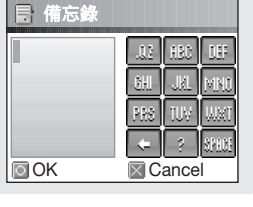

# 時間/日程表設定

∎ок

30 Min

Cancel

#### 3 按工具鍵。

● 鍵盤設定:可以更改鍵盤。
 可以選擇韓國語→數位 → 大寫英文字體 → 小寫英文字體
 → 特殊字元。

● 清除:删除整個備忘錄。

4 輸入完畢之後,移動至OK然後按選擇鍵。

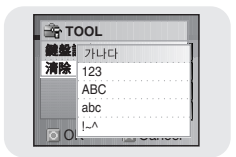

### 🙆 備註

- 在選擇備忘錄列單螢幕中移動至想要删除的備忘錄, 然後按工具鍵。之後, 選擇[删除]即可 删除備忘錄。

#### 日曆

1 在日曆螢幕中按工具鍵。

● 日期:按日移動

● 月:按月移動

● 年:按年移動

- 2 移動至想要檢視的日期。
  - ●▲,▼:上/下移動
  - ₩, ▶ : 左/右移動

3 檢視後請按選擇鍵。 ●顯示上一螢幕。

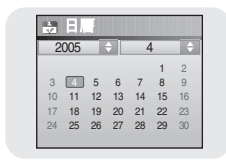

#### 睡眠

- 1 使用 ₩、₩ 鍵設定睡眠時間。
  - 睡眠時間的設定範圍爲"關閉, 10~120分鐘"。 播放器電源將在設定時間自動關閉。
  - 當睡眠時間設定爲關閉時,此功能將不起作用。
- 2 設定完畢之後,移動至OK然後按選擇鍵。

## |日期/時間

- 可以設定當前日期和時間。
- 1 使用選擇鍵移動至下一步,然後使用 ₩、▶ 鍵選擇年、月、日。
- 2 移動至時間之後, 按▶Ⅰ鍵。
- 3 使用 ₩、₩ 鍵設定當前時間,然後按選擇鍵。
- 4 設定完畢之後,移動至OK然後按選擇鍵。

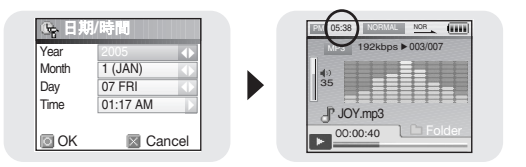

# FM廣播設定

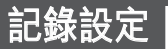

按功能表鍵移動至功能表,然後選擇[設定]→[FM廣播]。

#### 調諧器地區

- 使用選擇鍵選擇所需的調諧器地區。
- 韓國/美國: 搜尋"87.5MHz~108.0MHz"之間的FM頻 率, 增量爲100MHz。
- 其他國家: 搜尋 "87.50MHz~108.00MHz" 之間的FM 頻率, 增量爲50MHz。

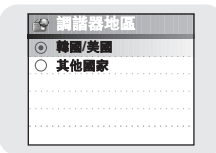

#### **④** 備註

- 播放器的目標地區不同,默認的FM地區設定也不同。

#### |調諧器搜索水平

●使用選擇鍵選擇所需的調諧器搜索水平。
 - FM搜尋水平越高,接收到的頻率越多。
 - 低 → 中 → 高

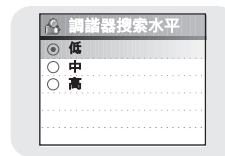

按功能表鍵移動至功能表,然後選擇[設定]→[記錄]。

## | 比特率

- 使用選擇鍵選擇所需的記錄比特率。
- 記錄比特率的設定範圍爲: 40kbps、64kbps、96kbps、128kbps或192kbps。

| <b>町 比特率</b> |  |  |  |  | Ī |
|--------------|--|--|--|--|---|
| O 40 kbps    |  |  |  |  | Ī |
| O 64 kbps    |  |  |  |  |   |
| 96 kbps      |  |  |  |  |   |
| O 128 kbps   |  |  |  |  |   |
| O 192 kbps   |  |  |  |  |   |
|              |  |  |  |  |   |

### | 自動同步

- ●使用選擇鍵設定自動同步時間。
- 在MP3記錄過程中,如果在設定時間内没有聲音, 自動同步時間功能將切斷並保存MP3檔案。
- 在同步1設定中,如果在記錄時2秒以上没有聲音, 將停止記錄並移動至音樂模式。
- ●如果將自動同步時間設定爲關閉,即使没有聲音仍將 繼續記錄,然後將記錄保存爲一個檔案。

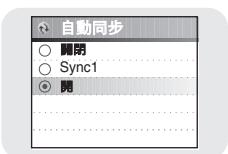

## 系統設定

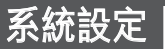

#### 按功能表鍵移動至功能表,然後選擇[設定]→[系統]。

#### 語言

- 使用選擇鍵選擇所需的功能表螢幕顯示語言。
- English → 한국어 →日本語 → 简体汉语 → 繁體漢語 → Русский → ESPŇAOL → Français → Deutsch → Italiano

#### 檔案語言

- ●使用選擇鍵選擇所需的標簽資訊和文本顯示語言。
- 英語→韓國語→日本語→ 簡體漢語→繁體漢語→俄語 → 西班牙語→法語→德語→義大利語→阿爾巴尼亞語 → 南非荷蘭語→巴斯克語→保加利亞語→白俄羅斯語 → 加泰羅尼亞語→捷克語→克羅地亞語→丹麥語→ 荷蘭語→愛沙尼亞語→法羅語→芬蘭語→加利西亞語 → 匈牙利語→冰島語→愛爾蘭語→拉脱維亞語→ 立陶宛語→馬其頓語→挪威語→波蘭語→葡萄牙語→ 裏托羅曼斯語→羅馬尼亞語→蘇格蘭語→塞爾維亞語 → 新加坡語→斯洛伐克語→斯洛文尼亞語→斯瓦希裏語 → 瑞典語→烏克蘭語

#### 🙆 備註

- 什麼是ID3標簽?

附在MP3檔案中,包含標題、歌手、專集、年嗒、流派、評論欄等相關檔案資訊。

- 可能更改或新增支援的語言。

|         | 語言      |
|---------|---------|
| 0       | English |
| ۲       | 한국어     |
| 0       | 日本語     |
| 0       | 简体汉语    |
| 0       | 繁體漢語    |
| $\circ$ | Русский |

|     | 8 | 檔  |    | l         | Ē | J |  |  |  |  |  |  |
|-----|---|----|----|-----------|---|---|--|--|--|--|--|--|
| - [ | 0 | 英  | if |           |   |   |  |  |  |  |  |  |
|     | Õ | 轉  |    | 晋         |   |   |  |  |  |  |  |  |
|     | Ô | E: | 本  | F         |   |   |  |  |  |  |  |  |
|     | 0 | 筒  |    | <u>چ</u>  | f |   |  |  |  |  |  |  |
|     | 0 | *  |    | <u>بة</u> | 眚 |   |  |  |  |  |  |  |
|     | ۲ | 俄  | 語  |           |   |   |  |  |  |  |  |  |

### 播放速度

- 使用選擇鍵選擇所需的播放速度。
- ●播放速度的設定範圍爲:0.8x、1x、1.2x、1.4x或1.6x。
- 數位越大,播放速度越快;數位越小,播放速度越慢。

|   | JE WAALS | ini. |  |  |  |  |  |
|---|----------|------|--|--|--|--|--|
| 0 | 0.8x     |      |  |  |  |  |  |
| 0 | 1x       |      |  |  |  |  |  |
| ۲ | 1.2x     |      |  |  |  |  |  |
| 0 | 1.4x     |      |  |  |  |  |  |
|   | 1.6x     |      |  |  |  |  |  |

#### |恢复

- ●使用選擇鍵選擇打開/關閉恢復。
- ●開:從上次停止處恢復播放。在文本檔案中,將從上 次停止處恢復檢視。
- 關:從停止時正在播放的檔案/音軌的開始處恢復播 放。在文本檔案中,將從檔案開始處恢復檢視。

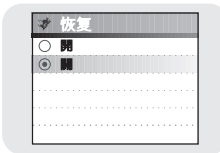

#### 電腦連接模式

- ●使用選擇鍵選擇電腦連接模式。
- ●可移動磁碟:用於將檔案保存在可移動磁碟中, 或使用Multimedia Studio傳輸影像和視訊檔案。
- 充電:透過USB接線進行充電。

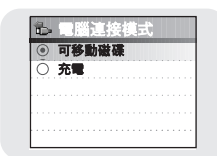

# 系統設定

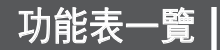

#### 默認設定

- ●使用選擇鍵選擇默認設定爲否或是。
- ●如果選擇[是],將顯示一個彈出式視窗。 如果選擇[OK],選定的所有設定都將恢復爲默認設定。

| 音重音背 | 量 = 40<br>:復 = 關閉<br>效設定 = 關閉<br>:光 = 3 秒 |  | ( |   |   | 一百是 | 1 | · · · · · · · · · · · · · · · · · · · |   | <b>y</b> | 反 |   |  |
|------|-------------------------------------------|--|---|---|---|-----|---|---------------------------------------|---|----------|---|---|--|
|      | 初始設定                                      |  |   | _ | _ | _   | _ | _                                     | _ | _        | _ | _ |  |

#### 關於

● 選擇關於,檢視總容量、可用容量和軟體版本。

|         |     |     |    | M      | NU   |         |     |                     |           |
|---------|-----|-----|----|--------|------|---------|-----|---------------------|-----------|
| 音樂 F    | M廣播 | 潮航  |    | 文本     | 照片/視 | iff, US | B主機 | 遊戯                  | 設定        |
|         |     |     |    |        |      |         |     | Clear Sci<br>Othell | reen<br>o |
|         |     |     |    |        |      |         | ĺ   | Omol<br>Tetris      | <<br>;    |
|         |     |     |    |        | ·    |         | ĺ   | Chips               | 5         |
|         |     |     |    |        |      |         |     |                     |           |
| 驟示      | 聲音  | 效果  | 時間 | /日程    | FM   | 廣播      | 記   | ik 🛛                | 系統        |
| 滾動速度    | wow | 水平  | 備ス | 「「「「」」 | 調諧   | 器地區     | 比料  | 率                   | ] 語言      |
| 背光      | wow | 優化  | H  | 層      | 調諧器  | 专家水平    | 自動  | 同步                  | 檔案語言      |
| LCD開閉時間 | 自動  | EQ  |    | iii    |      |         |     |                     | 播放速度      |
| 歌詞      | 淡   | λ   | 日期 | /時間    |      |         |     |                     | 恢复        |
| 文本設定    | 使用者 | Q設定 |    |        |      |         |     |                     | 電腦連接模式    |
|         | 安裝  | 聲音  |    |        |      |         |     |                     | 默認設定      |
|         |     |     |    |        |      |         |     |                     | 關於        |

● 利用選擇鍵進行選擇、移動。

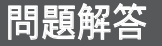

#### 在功能表導航中無法正確進行檔案搜尋。

● 將播放器與電腦連接,運行Media Studio,然後選擇[設備] → [重建庫]。

#### 播放器無法工作。顯示幕面板上没有任何顯示。

- 重定播放器。
- 連接充電器。
- 確保鎖定開關置於關閉位置。

#### 在音樂模式中即使按播放鍵也没有聲音。

● 檢視播放器中是否有MP3或WMA檔案。

● 無法播放某些格式的檔案(如:MPEG1 LAYER 1檔案)。

#### 無法下載檔案。

● 檢查電池電量水平。

◆檢查播放器與電腦之間的USB連接。
 當播放器與電腦連接時,如果重新啓動電腦,播放器的連接可能斷開。試著重新連接播放器。
 ◆檢視螢幕底部圖示託盤中是否有"拔出/彈出"或"安全删除硬體"圖示。

#### 背光不亮。

● 檢查背光設定。

● 電池電量過低時, 背光將自動關閉以延長工作時間。

#### 播放時顯示的播放時間看起來不正確。

● 檢視播放的是否爲VBR(可變比特率)檔案。僅部分支援VBR檔案。

#### 無法操作播放器的按鍵。

- 確保鎖定開關置於關閉位置。
- ●檢視是否連接USB接線。
   連接USB接線時,無法操作按鍵。

#### LCD視窗過暗。

● 檢視背光時間/LCD關閉時間。

#### 播放過程中,顯示幕面板上顯示一些未知字元。

● 不支援的語言將以問題(?)表示。

#### 播放螢幕的選定音樂檔案的標題位置顯示"無效"。

●該音樂檔案中没有ID3標簽資訊。請編輯該歌曲的標題、歌手與專集資訊。

#### 按照歌曲標題、歌手或專集搜尋歌曲時,需時過長。

● 如果播放器中的音樂檔案過多, 其讀取時間也將延長。

| 型號       | YH-J70                                                |
|----------|-------------------------------------------------------|
| 内部記憶體容量  | YH-J70 SB/SW(20GB) / YH-J70 LB/LW(30GB)               |
| 内建充電電池容量 | 950mAh                                                |
| 電壓       | 4.2V (鋰離子可充電電池)                                       |
| 尺寸/重量    | 62 X 99.8 X 16.4mm/135g                               |
| 外殼       | 塑膠                                                    |
| 信噪比      | 90dB, 20kHz 低通濾波器 (基於 1kHz 0dB)                       |
| 耳機插孔輸出功率 | 20mW(16Ω)/CH                                          |
| 輸出頻率範圍   | 20Hz~20KHz                                            |
| 工作濕度範圍   | -5~ +35°C (23~95°F)                                   |
| FM頻率     | 87.50 ~ 108.00MHz                                     |
| FM信噪比    | 45dB                                                  |
| FM T.H.D | 1%                                                    |
| M 可用靈敏度  | 10dB                                                  |
|          | 音訊 : MPEG1/2/2.5 第3層(8Kbps~320Kbps, 8KHz~48KHz), WMA, |
| 檔案支援     | 音訊ASF (48Kbps~192Kbps, 8KHz~48KHz), Ogg (Q0~Q10)      |
|          | 影像 : QCIF 160x128                                     |
| 可採放機定的數量 | 標準檔案夾 : 1024 檔案                                       |
|          | 記錄檔案夾 : 999 檔案                                        |

本使用者手册所述之産品已獲得特定第三方的特定智慧財產權許可。 該許可僅供最終使用者客户按照許可内容用於私人非商業用途。不得用於 商業用途。該許可不適用於除本產品外的其他任何產品,亦不得延伸至與本 產品一起使用或銷售的、符合ISO/IEC 11172-3或ISO/IEC 13818-3的任何 未經許可的產品或過程。該許可僅適用于利用本產品進行符合ISO/IEC 11172-3或ISO/IEC 13818-3的音訊檔案的編碼和/或解碼。該許可不得用於 不符合ISO/IEC 11172-3或ISO/IEC 13818-3的產品特徵或功能。